## LAPORAN AKHIR PENGABDIAN KEPADA MASYARAKAT

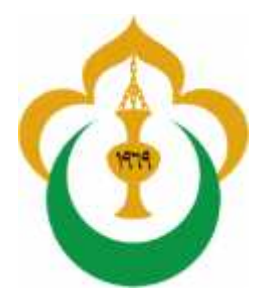

### WORKSHOP

" Menggunakan Mendeley Sebagai Tool Dalam Pengorganisasian Referensi Untuk Penulisan Karya Ilmiah"

## Oleh

Ketua : Dr. M. Sayuti, ST., M.Sc NIDN 0030087202 Anggota : Cindenia Puspasari, S.Ip NIDN 0005068109 Fatimah, ST.,M.T 00060664001

0030087202 Cindenia Puspasari, S.Ip.,M.Soc.Sc 0005068109 Fatimah, ST.,M.T 00060664001 Kamaruddin, S.Sos.,M.Si 0001037606 Agustina, SE.,MBA 0017088009

## UNIVERSITAS MALIKUSSALEH

## **DESEMBER 2018**

## HALAMAN PENGESAHAN

| Judul                 | : Workshop Menggunakan Mendeley Sebagai Tool<br>Dalam Pengorganisasian Referensi Untuk<br>Penulisan Karya Ilmiah" |  |
|-----------------------|----------------------------------------------------------------------------------------------------|--|
| Peneliti/Pelaksana    |                                                                                                    |  |
| Nama Lengkap          | : Dr. M.Sayuti, ST., M.Sc., IPM                                                                                   |  |
| Perguruan Tinggi      | Universitas Malikussaleh                                                                                          |  |
| NIDN                  | : 0030087202                                                                                                    |  |
| Jabatan Fungsional    | : Lektor Kepala                                                                                                   |  |
| Program Studi         | : Teknik Industri                                                                                                 |  |
| Nomor HP              | : 082168906872                                                                                                    |  |
| Alamat surel (e-mail) | : sayuti_m@unimal.ac.id                                                                                           |  |
|                       |                                                                                                    |  |

Anggota Pelaksana

| Nama                                | NIP                | Jabatan | Pekerjaan            |
|-------------------------------------|--------------------|---------|----------------------|
| Cindenia Puspasari, S.IP., M.Soc.Sc | 198106052014042001 | Anggota | Dosen FISIP          |
| Kamaruddin, S.Sos.,MA               | 197603012005011002 | Anggota | Dosen FISIP          |
| Fatimah, ST.,MT                     | 196406062001122001 | Anggota | Dosen Fakutas Teknik |
| Agustinawati, SE., MBA              | 198008172014042001 | Anggota | Dosen FEB            |
|                                     |                    |         |                      |

Biaya Keseluruhan Sumber Anggaran : Rp. 1.000.000,-: Mandiri

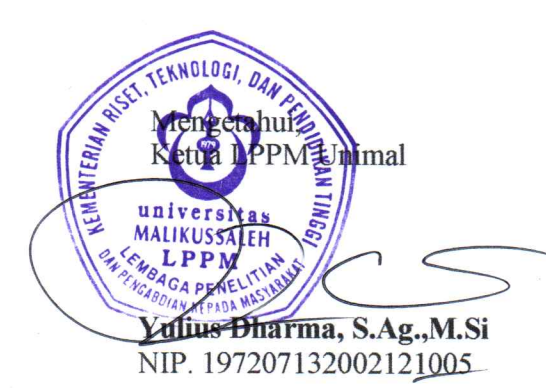

Lhokseumawe, 6 Februari 2018

Ketua Pelaksana,

Dr. M. Sayuti, ST.,M.Sc NIP. 197208302002121001

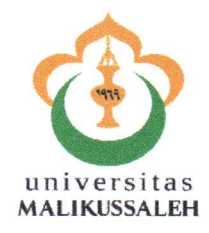

# KEMENTERIAN PENDIDIKAN DAN KEBUDAYAAN UNIVERSITAS MALIKUSSALEH

LEMBAGA PENELITIAN DAN PENGABDIAN KEPADA MASYARAKAT JI. Tgk Chik Ditiro No. 26 Telp. (0645) 40209 Faks. (0645) 40209 P.O. Box 141 Lhokseumawe

Homepage: http://www.unimal.ac.id E-mail: <u>lppm@unimal.ac.id</u>

#### SURAT PENUGASAN Nomor : 020/UN45.7/PM/2018

Ketua lembaga penelitian dan Pengabdian Kepada Masyarakat (LLPM) Universitas Malikussaleh dengan ini menugaskan Saudara yang namanya tersebut dibawah ini :

| Nama                                | NIP                | Jabatan | Pekerjaan            |
|-------------------------------------|--------------------|---------|----------------------|
| Dr. M. Sayuti, ST., M.Sc., IPM      | 197208302002121001 | Ketua   | Dosen Fakutas Teknik |
| Cindenia Puspasari, S.IP., M.Soc.Sc | 198106052014042001 | Anggota | Dosen FISIP          |
| Kamaruddin, S.Sos.,MA               | 197603012005011002 | Anggota | Dosen FISIP          |
| Fatimah, ST.,MT                     | 196406062001122001 | Anggota | Dosen Fakutas Teknik |
| Agustinawati, SE., MBA              | 198008172014042001 | Anggota | Dosen FEB            |

Untuk melaksanakan kegiatan pengabdian kepada masyarakat dengan sumber anggaran Mandiri dengan judul "Workshop Menggunakan Mendeley Sebagai Tool Dalam Pengorganisasian Referensi Untuk Penulisan Karya Ilmiah pada tanggal 2 Februari 2018" untuk para mahasiswa Prodi Ilmu Komonikasi dan Prodi Teknik Industri Universitas malikussaleh.

Demikian surat penugasan ini dibuat untuk dapat dilaksanakan sebagaimana mestinya.

30 Januari 2018 MALIKUSS LPP dius Dharma, S.Ag., M.Si NIP. 197207132002121005

# BAB I PENDAHULUAN

#### **1.1. PENGERTIAN**

Sebelum menggunakan Mendeley, kita harus mengetahui fungsi daripada Mendeley. Mendeley adalah aplikasi yang dapat digunakan dalam pembuatan cititation. Cititation ini biasanya digunakan ketika menulis karya ilmiah (artikel, prosiding, tugas akhir seperti skripsi, tesis dan desertasi. Dengan menggunakan Mendeley, kita akan lebih mudah untuk mengambil sumber dan isi tulisan dari jurnal ilmiah, baik secara manual maupun secara otomatis.

Mendeley adalah software manajemen referensi dan jaringan sosial akademis yang bisa membantu kita mengorganisir publikasi hasil penelitian, menulis skripsi, thesis, desertasi, dan berkolaborasi dengan peneliti lain secara online serta menemukan publikasi penelitian terakhir. Mendeley merupakan program komputer dan web yang dikembangkan Elsevier untuk mengelola dan berbagi makalah penelitian, mencari data penelitian, dan bekerja sama secara daring. Mendeley menggabungkan Mendeley Desktop, perangkat lunak manajemen referensi dan PDF, dengan Mendeley Android and iOS dan Mendeley Web, jejaring sosial peneliti. Sebagai database referensi, file referensi seperti buku atau artikel dari jurnal dalam bentuk PDF bisa disimpan dan diberi keterangan yang tepat untuk membantu mempermudah pencarian. File-file PDF yang disimpan juga bisa dibuka, dibaca, dan diberi catatancatatan dengan sticky notes atau highlight. Tulisan yang dibuat dengan Microsoft Word, Open Office atau LaTex bisa dihubungkan dengan software Mendeley sehingga sitasi dan daftar referensi (bibliography) bisa disusun secara otomatis. Mendeley juga bisa dihubungkan dengan software manajemen referensi lainnya seperti EndNote, Papers dan Zotero. Pengguna Mendeley perlu menyimpan semua data sitiran dasar di servernya. Pengguna memiliki hak untuk menyimpan salinan dokumen di server Mendeley. Setelah mendaftar, Mendeley menyediakan ruang penyimpanan gratis di web bagi pengguna sebesar 2 GB.

#### **1.2. KENAPA MENGGUNAKAN MENDELEY**

Apa itu Mendeley, mungkin aplikasi ini masih terdengar asing dikalangan para pelajar/mahasiswa atau siapapun yang sedang menempuh pendidikan. Mendeley adalah

suatu aplikasi yang memudahkan kita untuk membuat catatan kaki dan daftar pustaka pada tulisan artikel, membuat laporan, tugas kuliah, skripsi, tesis, desertasi, dsb. Banyak aplikasi yang digunakan untuk mempermudah seseorang dalam menulis agar sesuai dengan kaidah/aturan dalam kepenulisan ilmiah, seperti Endnote. Akan tetapi aplikasi mendeley selain mudah juga gratis untuk digunakan atau didownload.

Kenapa harus Mendeley? Banyak tool yang bisa digunakan dalam menulis karya ilmiah. Memilih mendeley, karena aplikasi ini mempermudah kita dalam membuat daftar pustaka dan tidak tidak sulit didalam memasukkan data, tinggal cari file yang akan akan dikutip dan kemudian daftar pustaka pun muncul. Setiap instalasi Mendeley diwajibkan dengan mendaftar akun baru, dikarenakan setiap akun Mendeley disertai dengan akun online. Jika pengguna Mendeley mengsinkronisasi data-data PDF yang disimpan di komputer/laptop dengan akun onlinenya, maka informasi referensi yang disimpan di laptop tadi juga akan tersimpan di website dan bisa diakses dari manapun via internet di laptop atau dengan aplikasi Mendeley untuk iPhone dan iPad. Melalui jaringan internet, bisa ditemukan peneliti atau kelompok peneliti/penulis lain yang memiliki kesamaan minat atau bidang penelitian atau melakukan pencarian artikel-artikel yang sehubungan dengan topik penelitian yang sedang dikerjakan. Serta melalui jaringan internet. Sehingga dengan menggunakan mendeley, akan memudahkan pengindekan artikel dan berimpak kepada H-Indek penulis.

## BAB II

## SOLUSI DAN TARGET LUARAN

#### 2.1 Solusi Yang Ditawarkan

Solusi yang ditawarkan dalam program pelatihan ini adalah melatih mahasiswa dalam menggunakan mendeley, dimana selama ini sistim pengutipan masih menggunakan manual, adapun pelatihan yang diberikan adalah;

- 1. Instalasi Software
- 2. Singkronisasi program dengan Ms. Word
- 3. Memasukkan referensi kedalam karya ilmiah
- 4. Membuat dan mengubah style gaya penulisan (APA,IEEE, ALA, dll)

#### 2.2. Luaran Yang Dihasilkan

Luaran yang akan dihasilkan dari program ini adalah sebagai berikut:

- a. Mahasiswa dapat menggunakan mendeley sebagai tool dalam pengutipan referensi dalam penulisan skripsi dan laporan ilmiah lainnnya.
- b. Mahasiswa bisa mengimport referensi langsung secara online

# BAB III

# METODE PELAKSANAAN

Adapun metode pelaksanaan pelatihan ini adalah sebagai berikut :

| Waktu dan Temp   | pat: Jumat, 2 Februari 2018,              |
|------------------|-------------------------------------------|
| Ruang 1.3 Lt.1 L | aboratorium Jurusan Teknik Industri,      |
| Fakultas Teknik, | Universitas Malikussaleh                  |
|                  |                                           |
| 08.00 - 9.00     | Registrasi Ulang peserta                  |
| 09.00 - 9.15     | Sambutan Ketua Panitia                    |
|                  | Dr. M. Sayuti, ST.,M.Sc.,IPM              |
| 9.15 - 10.00     | Pengenalan Mendeley                       |
|                  | - Pengertian                              |
|                  | - Kenapa mendeley                         |
|                  | (Modul didistribusikan)                   |
|                  |                                           |
|                  | Fatimah, ST.,MT                           |
| 10.00 - 12.00    | Download Aplikasi Mendeley Desktop        |
|                  | (Modul didistribusikan)                   |
|                  | Cindenia Puspasari, S.IP.,M.Soc.Sc        |
| 12.00 - 14.00    | Istirahat                                 |
| 14.00 - 15.30    | Mengoperasikan mendeley                   |
|                  | - Memasukkan referensi                    |
|                  | - Singkronisasi mendeley dengan Ms.Word   |
|                  | - Menyusun daftar pustaka                 |
|                  | - Gaya sitasi                             |
|                  | (Modul didistribusikan)                   |
|                  | Dr. M. Savuti, ST.,M.Sc.,IPM              |
| 15.30 - 16.15    | Searching Jurnal Internasional open akses |
|                  | - Directory of Open Access Journal        |
|                  | - Google Scholar                          |
|                  | (Modul didistribusikan)                   |
|                  |                                           |
|                  | Kamaruddin, S.Sos.,M.Si                   |

## BAB IV HASIL DAN PEMBAHASAN

## 4.1. INSTALASI PROGRAM

Instalasi Mendeley dapat dilakukan dengan mendownload aplikasi Mendeley di https://www.mendeley.com. Setelah didownload, diinstall di di laptop atau computer. Halaman pertama website Mendeley menunjukkan resume fungsi Mendeley dan formulir isian untuk mendapatkan akun Mendeley.

Pertama-tama masukkan nama depan dan nama akhir dengan alamat emailnya. Sebaiknya tidak menggunakan nama palsu supaya mudah ditemukan jika ada kolega dengan topik penelitian serupa yang ingin berkolaborasi. Jika memiliki akun Facebook dan alamat email yang dimasukkan sama dengan alamat email yang terdaftar di Facebook, maka proses login atau sign in bisa dilakukan via Facebook. Lengkapi karakteristik pengguna seperti password, bidang studi dan status akademis. Download file instalasi Mendeley dan lakukan proses instalasi seperti instalasi program Windows lainnya. Instalasi file Mendeley akan membutuhkan ruang/space harddisk sebanyak 63.2MB. Berikut cara mengistall Mandeley

*STEP 1*. Membuka halaman depan depan mendeley. Atau klik link ini : <u>www.mendeley.com</u> (Tekan control, klik ini) untuk langsung pengunduhan. Tampilan halaman depan seperti Gambar 1.

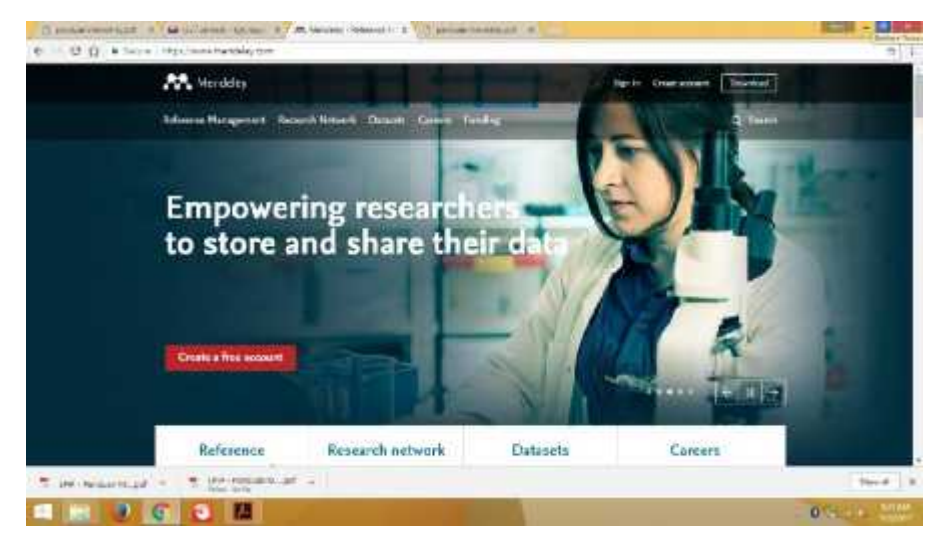

Gambar 1. Tampilan awal layar Mendeley, namun tampilan ini bisa berubah-ubah

*STEP 2.* Tekan Create a new account. Masukkan nama depan, nama belakang, dan alamat email. (langkah 1). **Klik Create a free** account seperti Gambar 2.

| 0                                            |           | 0                      | 0                    |
|----------------------------------------------|-----------|------------------------|----------------------|
| Create a free account                        |           | Tell us your interests | Start uning Mendeley |
| First name                                   | Last name |                        |                      |
| E-mail                                       |           |                        |                      |
| E-mail is required.<br>Create a free alecour | ıt.       |                        |                      |
| and the second second second second          | 0         | V201030                |                      |

Gambar 2. Halaman download Mendeley

*STEP 3*. Masukkan karakteristik pengguna. Isikan password, password ini berbeda dengan password email, pilih bidang studi yang ditekuni dan status akademisnya. Untuk mahasiswa pilih jurusan masing-masing. Untuk status akademis pilih, lecture, Student (Master) atau PhD. Pilih Download Mendeley

| Danmenterspiel a M Distance | to the state of the second states and the second second seco | 11.23 - d 12.3                                                                                                    |
|-----------------------------|----------------------------------------------------------------------------------------------------|----------------------------------------------------------------------------------------------------|
| + C O B Sover Historians    | undeleg.com (L. 197                                                                                                    | ¢                                                                                                    |
|                             |                                                                                                    |                                                                                                    |
| No. of Concession, Name     | Create a Mendeley account                                                                                                    | (manufacture)                                                                                                    |
|                             | One account for all your research.                                                                                                    | Beer St.                                                                                                    |
|                             | Cristianies                                                                                                    | eortais.                                                                                                    |
| 1.0                         | Tetrane                                                                                                    |                                                                                                    |
|                             | Ladure                                                                                                    |                                                                                                    |
|                             | Particul                                                                                                    | ALC: NOT THE OWNER OF THE OWNER OF THE OWNER OWNER OF THE OWNER OWNER |
|                             |                                                                                                    | •••••                                                                                                    |
|                             |                                                                                                    | A REAL PROPERTY.                                                                                                    |
| E Mashin Tuda an E 199      | Nodurini and 🗢 🔮 1929 Familie N. 🖉 🐭                                                                                                    | Hors of 2                                                                                                    |
|                             | A AL                                                                                                    | A Guess Mark                                                                                                    |

Gambar. 3. Register akun Mendeley

**STEP 4.** Download Mendeley. Jika file instalasi tidak terdownload secara otomatis maka klik restart the download. Setelah selesai terdownload klik Run, tunggu sampai file selesai terinstalasi dan buka aplikasinya.

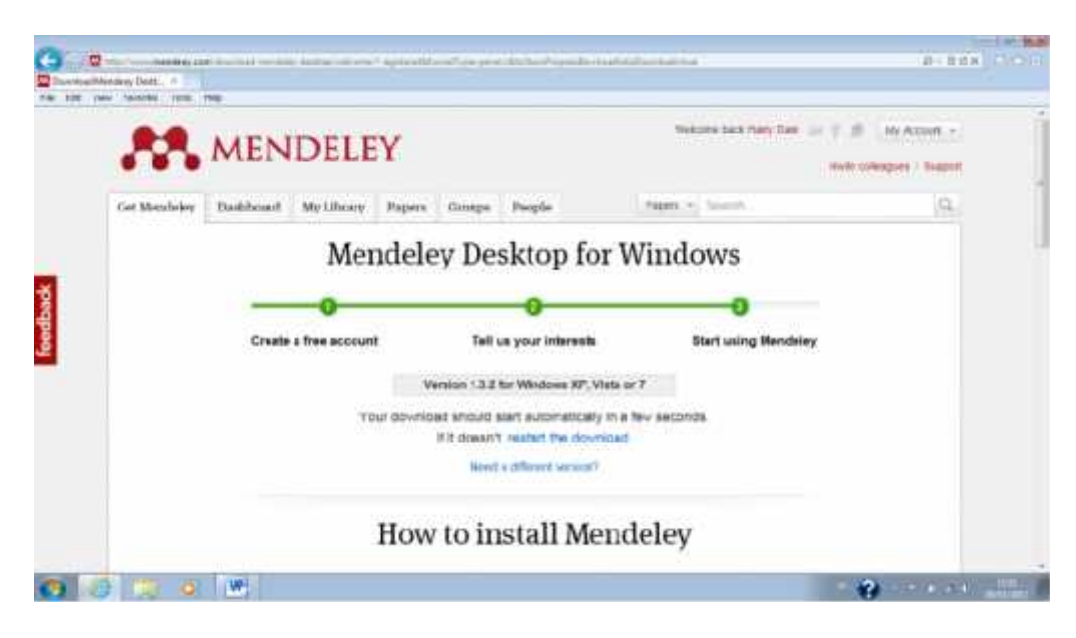

Gambar 4. Proses download Mendeley

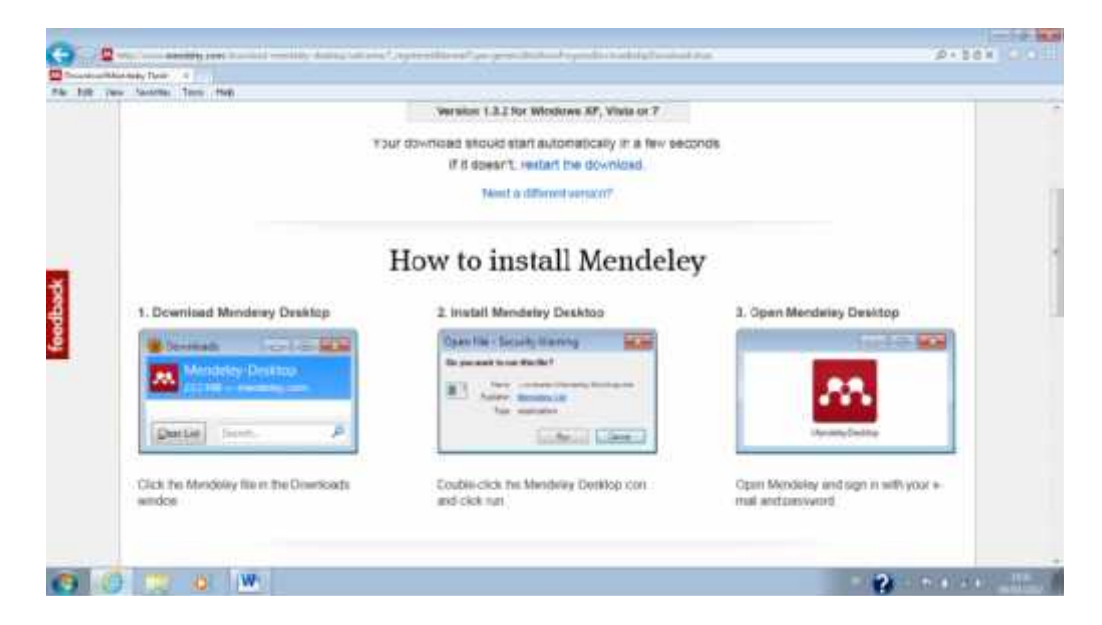

Gambar 5. Tampilan dalam proses download

STEP 5. Pada box Mendeley Desktop Setup Wizard, pilih Next

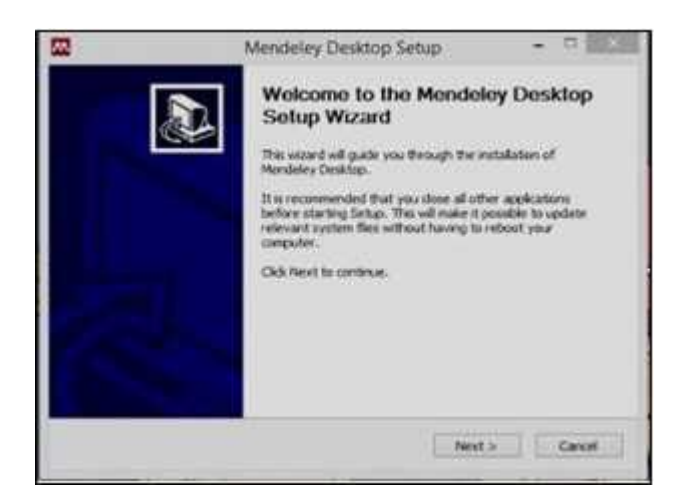

Gambar 6. Tampilan download sedang berjalan, klik next

STEP 6. Pada kotak License Agreement pilih I Agree

| vienderey Desking                                                                                                    |                                                                                                    |
|----------------------------------------------------------------------------------------------------|----------------------------------------------------------------------------------------------------|
|                                                                                                    | License Agreement                                                                                                    |
|                                                                                                    | Please review the license terms before installing Mendeley<br>Desktop.                                                                                                    |
| Press Page Down to                                                                                                    | see the rest of the agreement.                                                                                                    |
| TERMS OF USE                                                                                                    |                                                                                                    |
| you may make use<br>"Software"), wheth<br>carefully before yo<br>Software, you indic<br>by them. If you do<br>and our Software | of our website www.mendeley.com (our "Site") and our software (our<br>ler as a user or a registered member. Please read these Terms of Use<br>u start to use the Site and the Software. By using our Site and our<br>tate that you accept these Terms of Use and that you agree to abide<br>not agree to these Terms of Use, please refrain from using our Site |
|                                                                                                    | erms of the agreement, cick I Agree to continue. You must accept the                                                                                                    |
| tryou accept the te                                                                                                    |                                                                                                    |
| it you accept the te<br>agreement to install                                                                                   | l Mendeley Desktop.                                                                                                    |
| or you accept the te<br>agreement to install<br>soft Install System                                                            | V2:46                                                                                                    |

Gambar 7. Agrement

STEP 7. Pilih tempat instalasi (Gambar 8 dan 9). Secara default Mendeley akan memilih lokasi penyimpanan di C:\Program Files\ Mendeley Desktop. Total kapasitas yang dibutuhkan adalah 63.2 MB

| Mendeley Desktop                              | Setup                                                                                  |                                    |
|-----------------------------------------------|----------------------------------------------------------------------------------------|------------------------------------|
|                                               | Choose Install Location                                                                |                                    |
|                                               | Choose the folder in which to inst                                                     | all Mendeley Desktop.              |
| Setup will install Mer<br>Browse and select a | deley Desktop in the following folder. To in<br>nother folder. Click Next to continue. | stall in a different folder, click |
| Destination Folder                            |                                                                                        |                                    |
| C: Program File                               | s¥lendeley Desktop                                                                     | Browse                             |
| Space required: 63.                           | 246                                                                                    |                                    |
| Space available: 25.                          | 1GB                                                                                    |                                    |
| Nullsoft Install System                       | /2.46                                                                                  |                                    |
|                                               | < <u>B</u> ack                                                                         | Next > Cancel                      |

Langkah 8. Tampilan menu "Pilih Install"

| Mendeley Desktop                                                                                                    | p Setup                                       |                                                      |                               |
|----------------------------------------------------------------------------------------------------|-----------------------------------------------|------------------------------------------------------|-------------------------------|
|                                                                                                    | Choose S<br>Choose a :                        | t <b>art Menu Folder</b><br>Start Menu folder for th | he Mendeley Desktop shortcuts |
| Select the Start Mer<br>can also enter a nar                                                                                                    | nu folder in which yo<br>me to create a new f | u would like to create ti<br>folder.                 | he program's shortcuts. You   |
| Mendeley Desktop                                                                                                    |                                               |                                                      |                               |
| 7-Zip<br>Accessories<br>Administrative Tool<br>Adobe<br>AMD VISION Engine<br>ArcSoft Connect<br>ArcSoft TotalMedia<br>Bluetooth<br>Cornelsen<br>CyberLink DVD Suit<br>D.R.adio | ls<br>e Control Center<br>a 3.5<br>te         |                                                      | -                             |
| Do not create sh<br>soft Install System                                                                                                    | v2.46                                         |                                                      |                               |
|                                                                                                    |                                               | < <u>B</u> ack                                       | Install Cancel                |

Gambar 9. Tampilan Menu folder

STEP 8. Tunggu sampai proses instalasi selesai seperti terlihat pada Gambar 10

| Mendeley Desktop Setup        | ).                              |                 |                 | E 23   |
|-------------------------------|---------------------------------|-----------------|-----------------|--------|
|                               | Installing<br>Please wait while | Mendeley Deskto | p is being inst | alled. |
| Extract: PDFNetC.dll          |                                 |                 |                 |        |
| Show details                  |                                 |                 |                 |        |
|                               |                                 |                 |                 |        |
|                               |                                 |                 |                 |        |
|                               |                                 |                 |                 |        |
| Nullsoft Install System v2.46 |                                 |                 |                 |        |
|                               |                                 | <a>ack</a>      | <u>N</u> ext >  | Cancel |

Gambar 10. Instalasi software sedang berlangsung

STEP 9. Pilih Finish, klik finish seperti menu pada Gambar 11

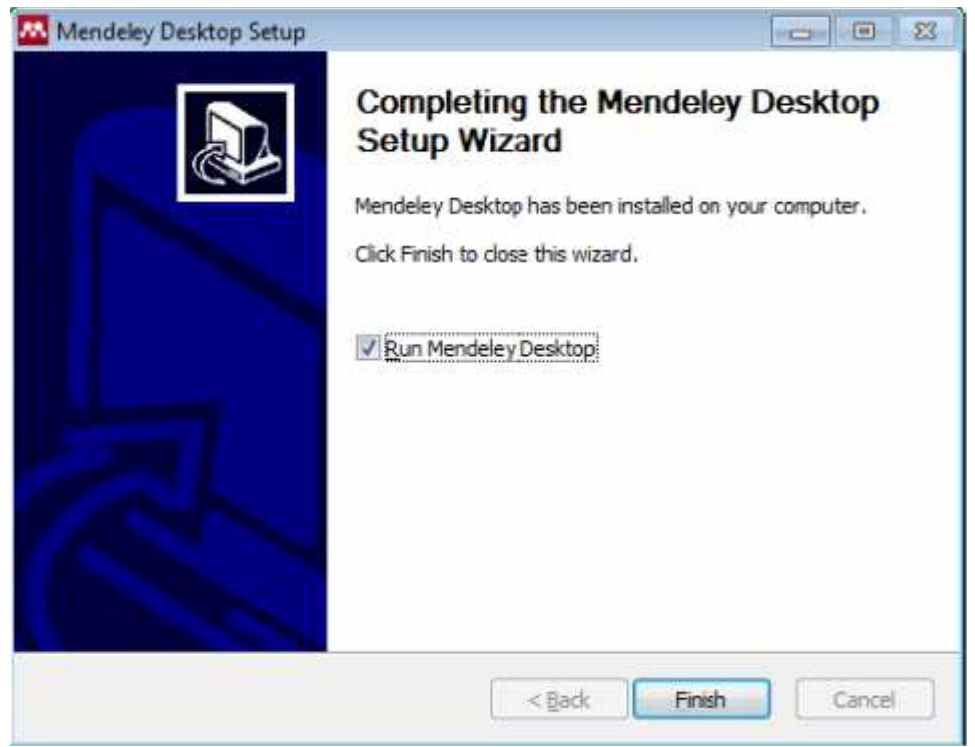

Gambar 11. Instalasi software sudah selesai, klik finish

### 4.2. MENGOPERASIKAN MENDELEY

Sebelum menggunakan Mendeley untuk pengorganisasian referensi/sitasi, disarankan membuat folder sesuai dengan kepentingan terlebih dahulu (Folder Skripsi/thesis/desertasi, Jurnal, seminar, dll) sebagai penyimpan referensi sehingga tidak tercampur dengan kepentingan/penulisan yang lain (masing-masing penulisan karya ilmiah terkumpul referensi masing-masing). Caranya yaitu dengan dengan memilih Create folder (Gambar 11.) dengan mengetikkan nama folder yang diinginkan, pada modul ini dibuat "FOLDER JURNAL Q1" (Gambar 12).

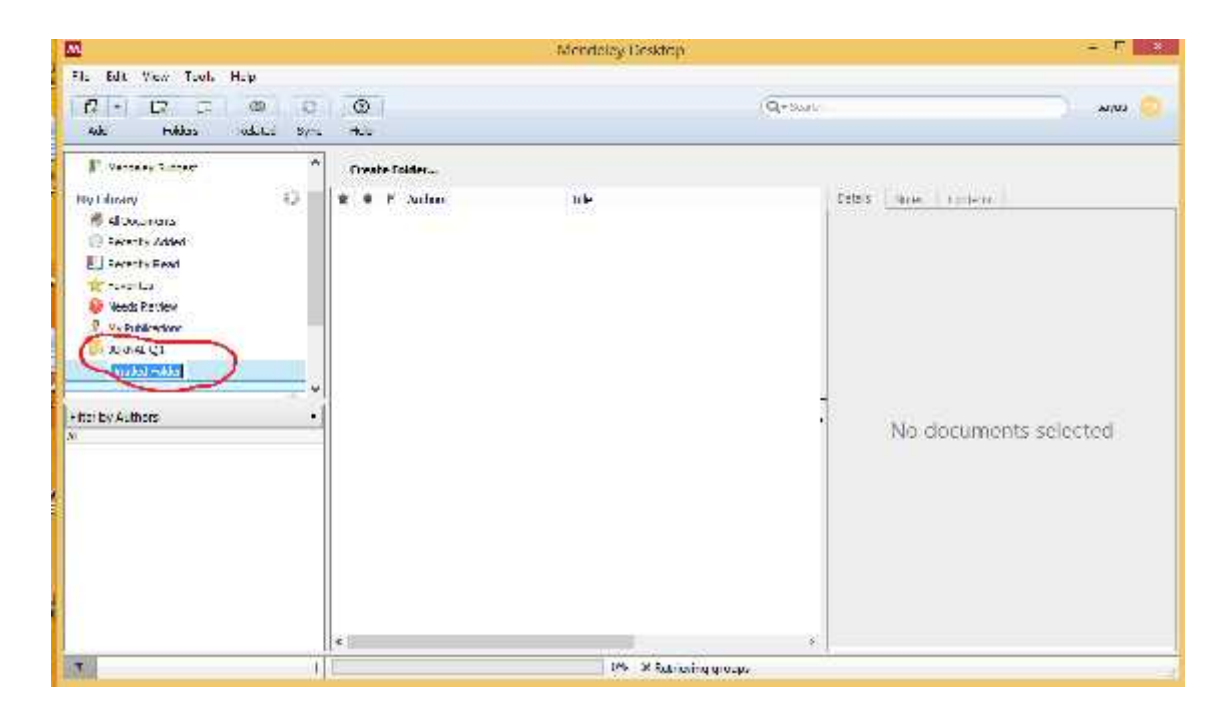

Gambar 11. Pilihan "Create Folder"

| **                                   |               |        |              |      |                                                             | Mendeley Desktop                                                                                           |
|--------------------------------------|---------------|--------|--------------|------|-------------------------------------------------------------|----------------------------------------------------------------------------------------------------|
| File Edit View Tools                 | Hcip          |        |              |      |                                                             |                                                                                                    |
|                                      | (M)           | 0      | 0            | 1    |                                                             | Q+ Sent                                                                                                    |
| And Entrers                          | Related       | Sync   | II-I-        |      |                                                             |                                                                                                    |
| Sorry, there was a problem sys       | cing your inc | ary:11 | ost ani, me  | ntee | y.com not tound                                             |                                                                                                    |
| I Manceley Suggest                   | 12-340        | ^      | ().<br>()    | KNA  | .Q1 Edit Sattings                                           |                                                                                                    |
| Hy Library                           |               |        | * *          | E    | A thors                                                     | Tite                                                                                                    |
| Al Documents                         |               |        | \$7 <b>•</b> | •    | Conference, Almostin<br>International                       | No Tide                                                                                                    |
| kecently Iteac                       |               |        | ÷.           | •    | Sayut, M: Khairani, Ulana                                   | Looha Meningkatkan Fendapatan Nelayon Dengar<br>menggunakan Keramba Taring Abung Pada Di dida              |
| 🚖 Tavontes<br>🚇 Needs Ravie <i>n</i> |               |        | <b>*</b> •   | •    | Aki yar, Esrainin; Sayuti, M.                               | Effect of Heat Treatment on Hardness and Micros<br>of AISI 1045                                            |
| 9 My Publications                    |               | _      | <u>*</u> +   |      | Sayut, M.; Sulaman, S.;<br>Fahan Idin, D.T.H.T.; Arittin,   | The Influence of Machanical Mold Vibration on Ten<br>Distribution and Physical Properties of AI-11, 876-51 |
| Cronte Coder                         |               | τ.     | \$7.0        | b    | Board, Editorial; Sebagai,<br>Kuant tatif: Alternatif, Ener | No Tide                                                                                                    |

Gambar 12. Memberikan nama folder "Latihan"

## Menambahkan referensi.

Untuk menambahkan referensi (jurnal, buku, dll.) yang sudah ada pada computer/ laptop yaitu dengan cara meng- klik "Add Files" yang ada pada sudut kiri (Gambar 13).

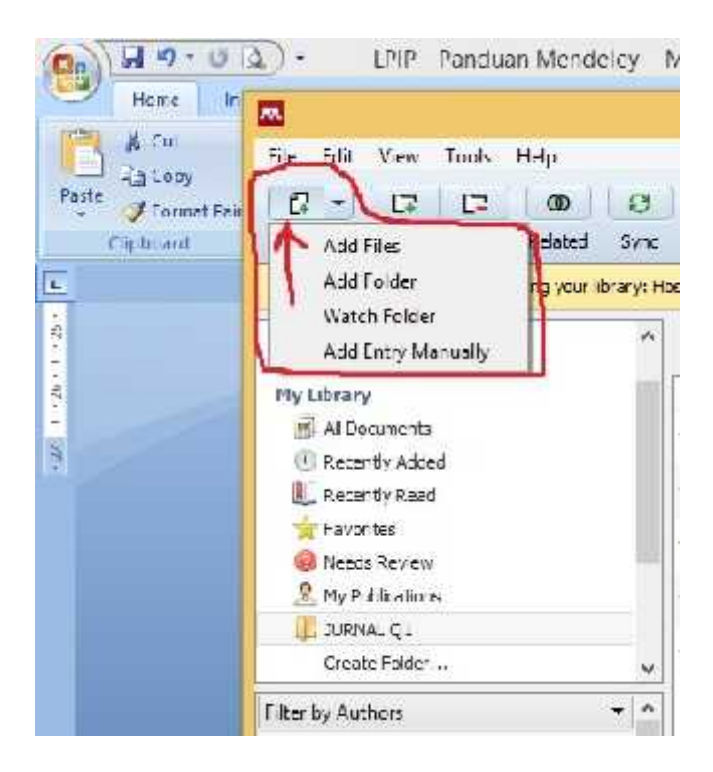

Gambar 13. Menu "Add Files" untuk menambahkan referensi

#### Menambahkan file referensi secara otomatis.

Setelah folder dibuat, selanjutnya memilih menu "Add Files" (Gambar 14) kemudian masukkan file secara otomatis dengan yang ada dengan cara menyorot/memilih file yang sudah ada (format pdf) dan dimasukkan ke dalam folder (Gambar 15). Setelah file dimasukkan, maka referensi (misalnya jurnal) tersebut akan secara otomatis terbaca oleh mendeley. Dalam hal ini tidak semua jurnal langsung terbaca metafilenya. Hanya jurnal internasional yang terstandarisasi saja yang file pdf nya dapat terdeteksi otomatis oleh perangkat lunak mendeley ini. Untuk yang tidak terdeteksi otomatis, kita bisa menggunakan cara manual.

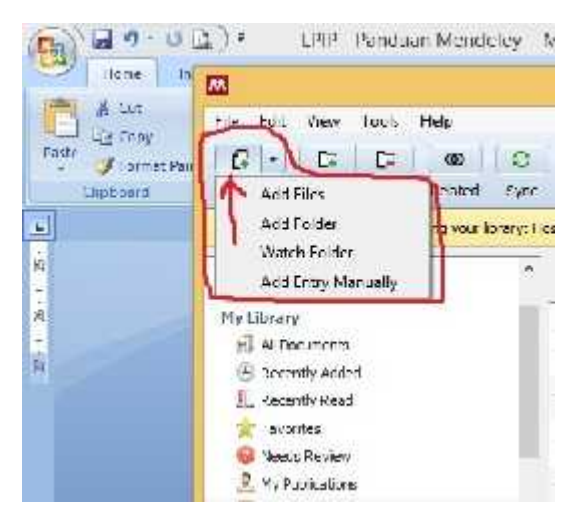

Gambar 14. Menambahkan file jurnal secara otomatis menggunakan menu pilihan "Add Files"

| A1-2 (0.1)                                                                                                    | Printing                                                                                                    |                                                                                                    | NDTO:                                                                                                    |                |
|----------------------------------------------------------------------------------------------------|----------------------------------------------------------------------------------------------------|----------------------------------------------------------------------------------------------------|----------------------------------------------------------------------------------------------------|----------------|
| tan .                                                                                                    | <b>2</b>                                                                                                    | Menteley Debter                                                                                                    |                                                                                                    | - = =          |
|                                                                                                    | () - C7 C2 (D)<br>Ant "down Total                                                                                                    | And The                                                                                                    | + 6 (SecteMAN - 2)                                                                                                    |                |
| Freedom<br>Freedom<br>B Devertable<br>B Devertable | Pre-Universe success      Pre-Universe      Proceeding Johns      Pre-Universe      Proceeding Johns      Proceeding Johns                                                                                                | Beinneystein     Johnson Marian     Johnson Maria     Johnson Maria     Johnson Maria     Johnson     Johnson | Descouldnal Troe<br>THURDS 429 600 Address is mind 0,<br>1000000 100 000 Address is mind 0,<br>1000000 100 Address is mind 0. |                |
| Dominante     Marcie<br>Processione<br>Voluce<br>Voluce<br>Aren (2)<br>Aren (2)                                                                                                    | Fite by Authors<br>all new Darrow<br>All New York Darg<br>Arthr. (All All<br>Arthr. (All All<br>Arthr. (All All<br>Arthr. (All All<br>Arthr. (All All<br>Arthr. (All All<br>Arthr. (All All<br>Arthr. (All All<br>Arthr. (All All<br>Arthr. (All All<br>Arthr. (All All<br>Arthr. (All All<br>Arthr. (All All<br>Arthr. (All All<br>Arthr. (All All<br>All All<br>Arthr. (All All<br>All All<br>Arthr. (All All<br>All All<br>All All All<br>All All<br>All All<br>All All<br>All All<br>All All<br>All All<br>All All<br>All All<br>All All<br>All All All<br>All All<br>All All<br>All All<br>All All<br>All All<br>All All<br>All All All<br>All All<br>All All All<br>All All All All All<br>All All All All All All All All All All | A C                                                                                                    | U AL Re                                                                                                    | nts, welet sed |

Gambar 15. Memilih file jurnal yang ada di hardisk computer

Perlu diperhatikan bahwa metafile artikel jurnal yang dimasukkan dalam folder kita tidak semuanya bisa terbaca secara lengkap. Kita perlu mencek isiannya. Hasil penambahan referensi artikel jurnal dapat dilihat pada Gambar 16.

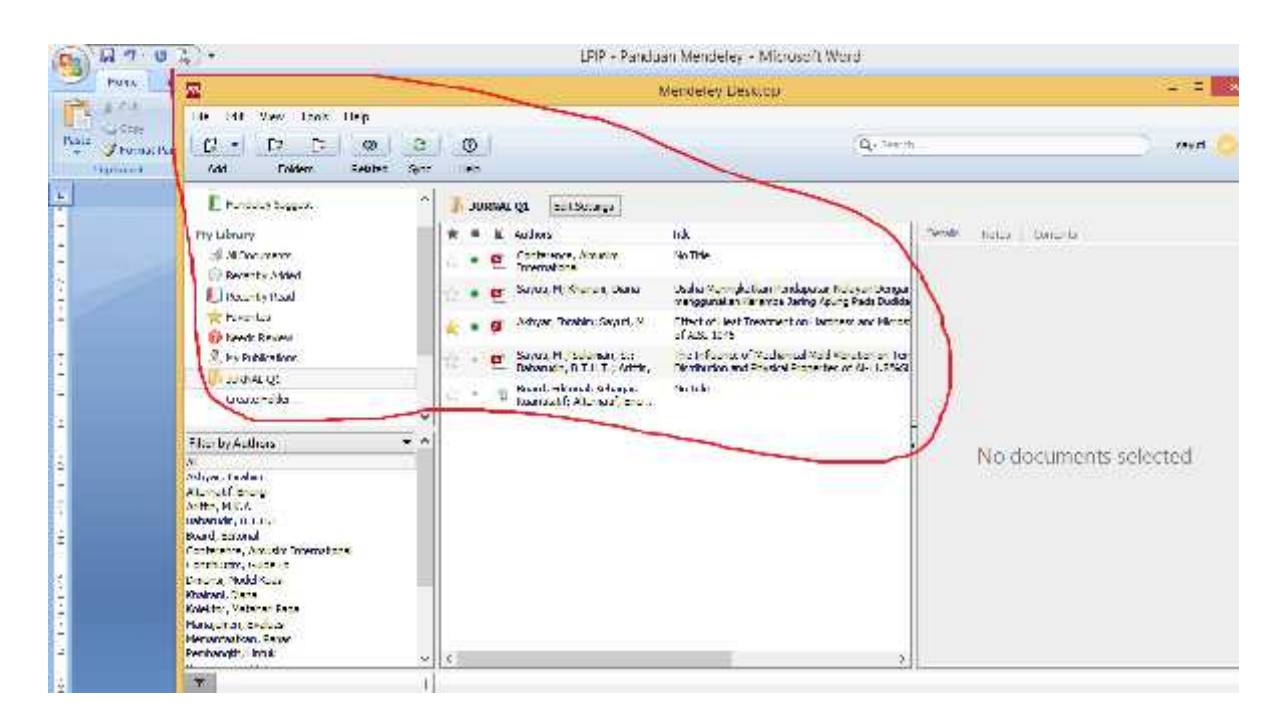

Gambar 16. Hasil penambahan referensi artikel jurnal secara otomatis di folder "Jurnal Q1"

### Menambahkan folder berisi referensi secara otomatis.

Menambahkan file referensi dalam folder ke dalam Mendeley pada dasarnya sama dengan menambahkan file, dengan memilih menu "Add Folder" (Gambar 17). Caranya adalah pilih folder "Latihan" sebagai tujuan penambahan file, kemudian pilih menu "Add Folder" untuk memilih folder dalam media penyimpan (hardisk) yang berisi kumpulan file referensi. Dalam contoh kasus ini, folder berisi file referensi yang akan ditambahkan di folder "JURNAL Q1" adalah folder "JURNAL Q1" yang ada di partisi D dalam hardisk (Gambar 18). Hasil penambahan terlihat pada Gambar 19.

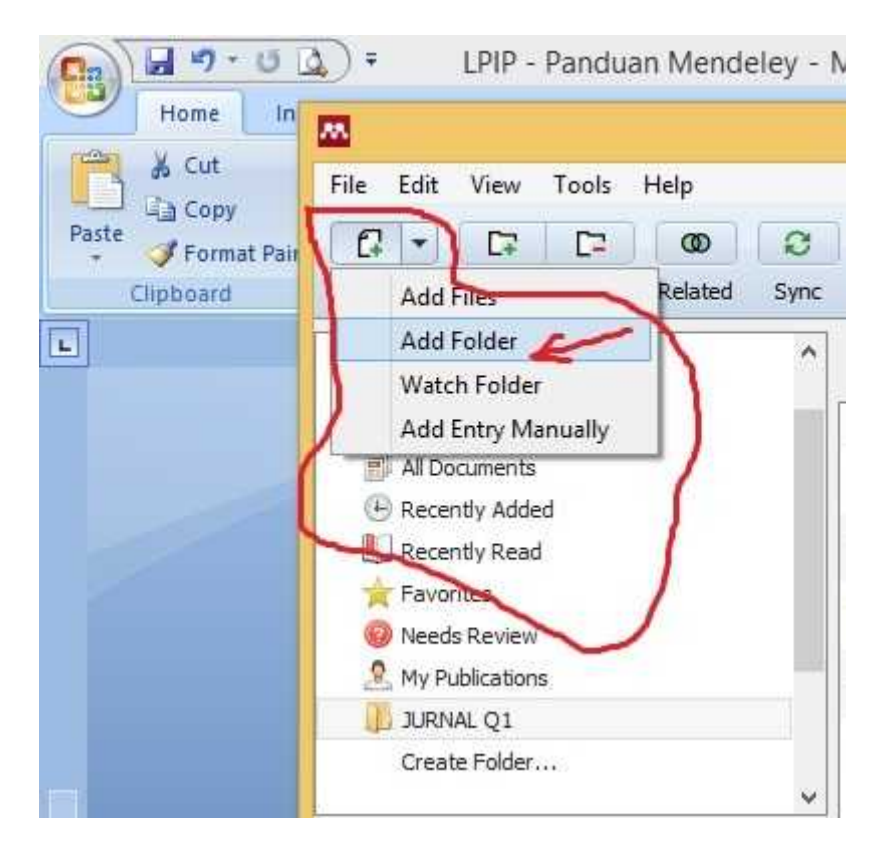

Gambar 17. Menambahkan folder berisi file referensi

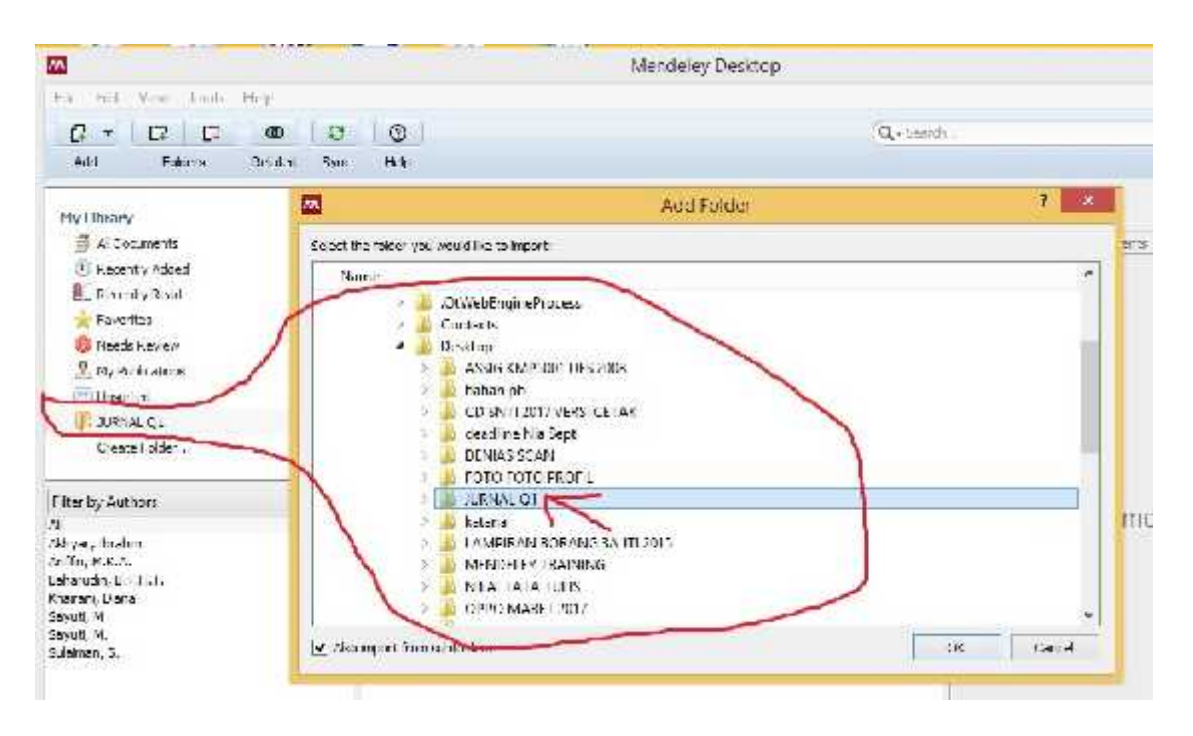

Gambar 18. Folder dalam hardisk lokasi penyimpanan folder "JURNAL Q1"

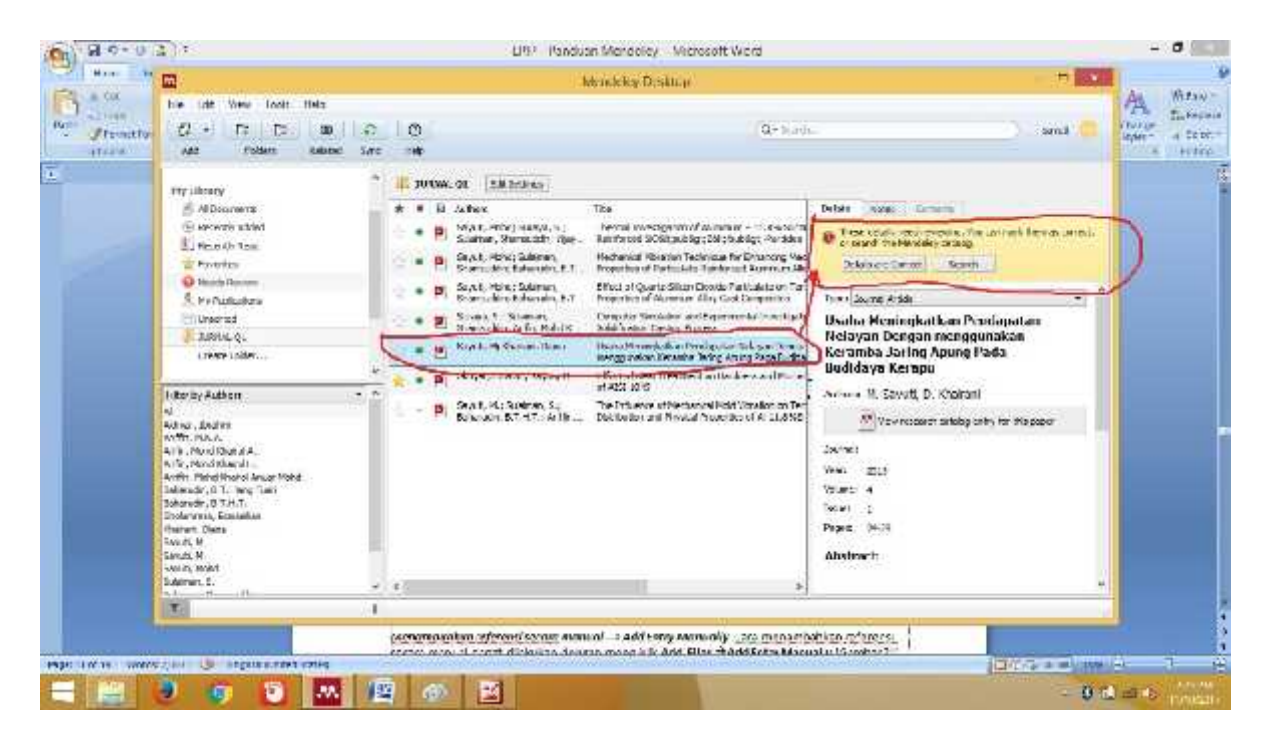

Gambar 19. Hasil penambahan folder berisi file referensi

Tanda **KUNING** disudut kanan atas menandakan bahwa artikel yang dimasukkan tidak lengkap dengan DOI. File referensi yang sudah dilengkapi dengan DOI atau PMID atau ID bisa secara otomatis ditampilkan data bibliographynya di Mendeley. Cara terbaik adalah dengan mengunduh langsung file referensi dari database resmi seperti PubMed atau website journalnya dengan cara "IMPORT"

Jika Mendeley tidak bisa secara otomatis melengkapi data bibliography, maka langkah-langkah berikut perlu dilakukan.

 Cari data DOI atau PMID di artikel, biasanya terletak di halaman pertama artikel. Masukkan data DOI atau PMID tersebut ke kolom Catalog IDs di panel Details (arahkan konsor kepaling bawah) dan klik Search (arahkan konsor kepaling bawah, klik logo kaca pembesar) seperti terlihat di Gambar 20.

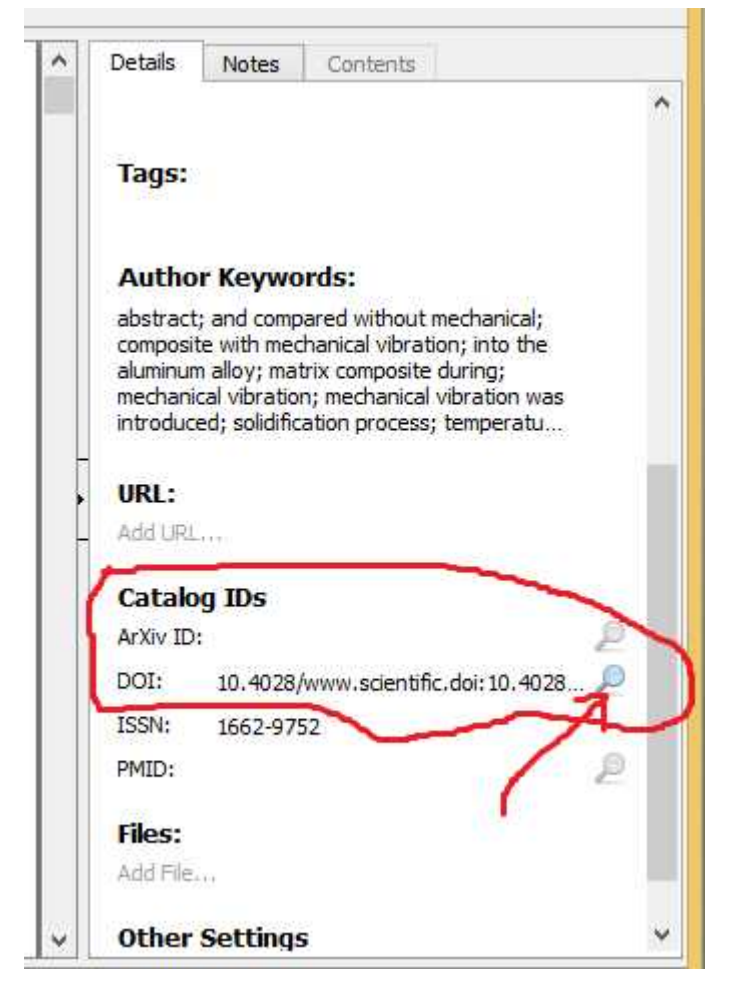

Gambar 20. Digital Object Indentify (DOI)

- 1. Mencari data bibliography via Google Scholar. Ketikkan judul lengkap artikel lalu klik Search by Title.
- Masukkan data-data bibliography secara manual, disetiap kolomnya. Ini terutama untuk referensi yang berasal dari Tesis atau sumber referensi lokal lainnya (Lihat Sub Bab Dibawah ini)

## Menambahkan referensi secara manual, "Add Entry Manually".

Cara menambahkan referensi secara manual dapat dilakukan dengan meng-klik Add Files kemudian Add Entry Manually (Gambar 21). Sebelum melakukan ini, kita harus masuk ke dalam folder yang telah dibuat sebelumnya, sehingga file yang dimasukkan manual akan masuk ke dalam folder yang telah kita buat, dalam hal ini adalah folder "Jurnal Q1".

Setelah dieksekusi, maka akan muncul tampilan *pop-up desktop* seperti Gambar 4.11 yang disebelah kanan. Tampilan tersebut merupakan *form* isian kosong untuk buku, jurnal atau bahan referensi lain yang akan disimpan pada basisdata Mendeley (Gambar 4.11 kiri). Bagian yang harus diisi meliputi Type data, judul, penulis, nama jurnal, tahun jurnal, volume, nomor (*issue*), halaman, dst. *Input* manual ini tidak terbatas pada jurnal saja. Untuk melihat tipe apa saja yang dapat dimasukkan ke dalam basisdata Mendeley, silakan klik tombol *dropdown* pada kolom **type.** 

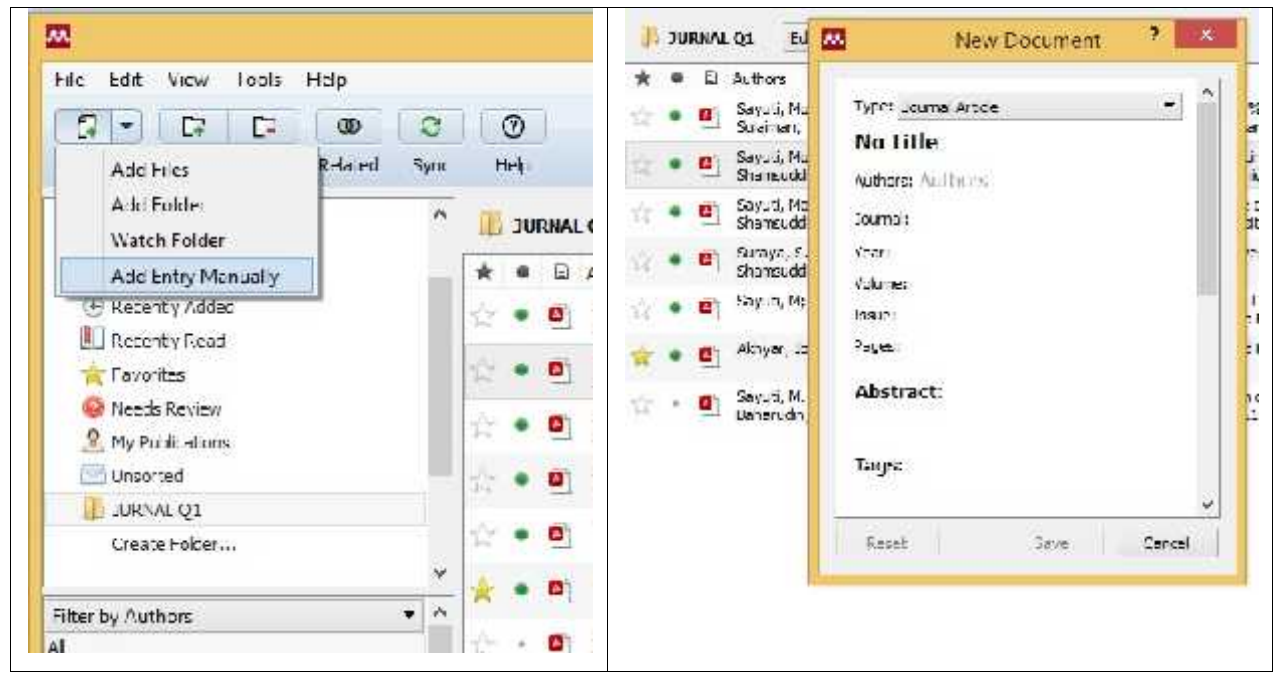

Gambar 21. Pilihan menu manual

*Contoh Kasus, memasukkan referensi berupa buku.* Dalam contoh ini, diberikan contoh kasus memasukkan referensi berupa buku. Misal kita memiliki buku hardcopy ataupun softcopy dengan judul "Analisis Kelayakan Pabrik" dengan nama penulis M. Sayuti yang diterbitkan oleh Graha Ilmu 2007.

#### STEP 1.

Langkah pertama yang harus dilakukan untuk mengisi form terebut adalah tentukan terlebih dahulu jenis referensinya (buku, jurnal, prosiding, dll), klik tombol dropdown dan lihat jenis referensi apa saja yang bisa kita masukkan ke basis data. Hal ini sangat penting karena akan mempengaruhi format penulisan otomatis pada daftar pustaka. Seperti kita ketahui format daftar pustaka untuk jurnal, buku, artikel web, dst memiliki perbedaan dalam

tata cara penulisan daftar pustaka, sehingga penentuan jenis referensi sangat membantu dalam penulisan daftar pustaka. Untuk kasus ini kita pilih book sebagai tipe referensi (Gambar 22).

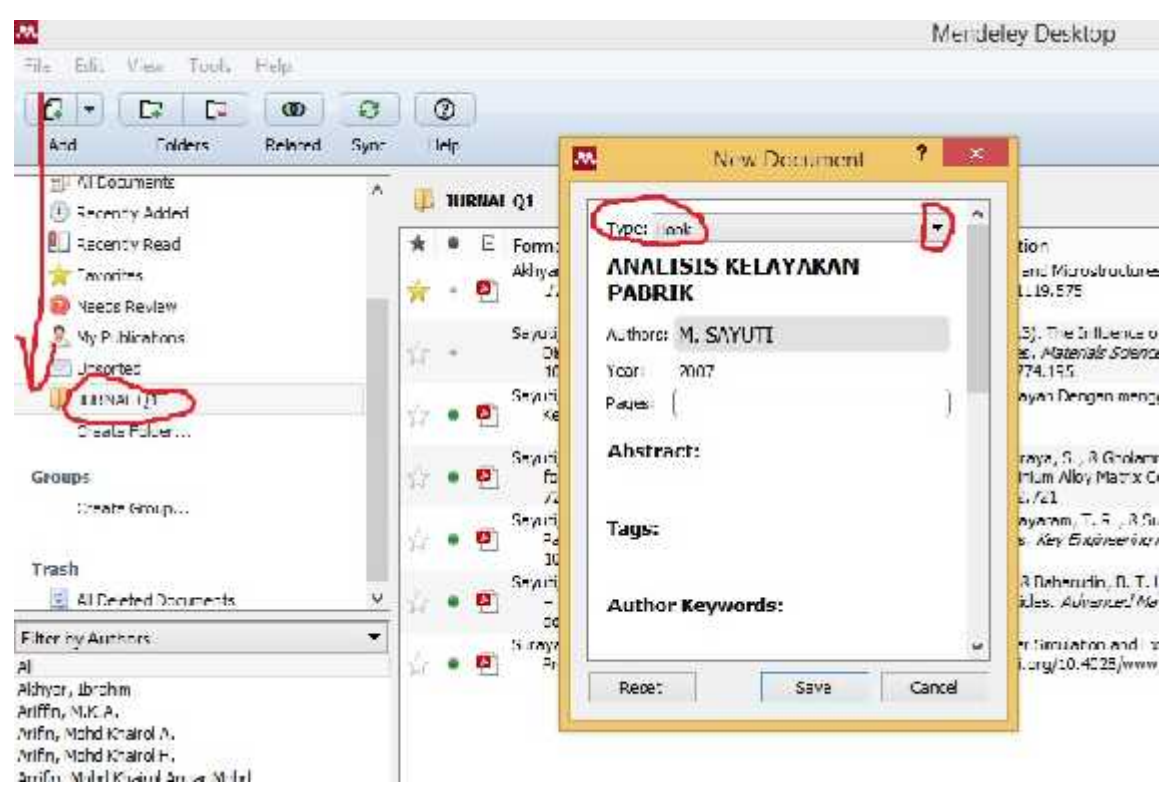

Gambar 22. Pilihan referensi dengan tipe buku

#### STEP 2.

Masukkan semua data terkait buku, mulai dari judul, tahun, kota tempat buku terbit, tahun terbit, dan nama *publisher*. Setelah itu klik tombol **Save** untuk menyimpan data (Gambar 22).

#### Catatan 1 :

misal buku diitulis lebih dari 1 orang **jangan gunakan tanda koma** untuk memisahkan 2 nama penulis tapi tekan **ENTER**. Contoh: **M. Sayuti** dan **Cindenia Puspasari** maka jangan ditulis **M. Sayuti**, (koma) **Cindenia Puspasari**, tetapi ditulis dengan model: **M. Sayuti** (tekan enter) **Cindenia Puspasari**, sehingga akan tertulis **Sayuti**, **M.**, **Puspasari**, **C** seperti terlihat di Gambar 23.

#### Catatan 2:

Urutan nama depan dan nama belakang secara otomatis akan diset program (tergantung model sitasi yang digunakan), kita tinggal memasukkan nama asli saja, seperti terlihat pada Gambar 23.

| Type: Bo       | ok                                                                                    |                                                          |
|----------------|---------------------------------------------------------------------------------------|----------------------------------------------------------|
| ANALI<br>PABRI | ISIS KELAYAKA<br>IK                                                                   | Last Name, <i>First</i><br>Last Name, <i>First</i> .<br> |
| Authors:       | M. SAYUTI<br>PUSPASARI, <i>CINL</i><br>ARSYAD, <i>MUHAM</i><br>ADIBA, <i>NYAK AIS</i> | DENIA<br>MAD<br>YAH SANIA                                |
| Year:          | 2007                                                                                  |                                                          |
| Pages:         |                                                                                       |                                                          |
| Abstra         | ct:                                                                                   |                                                          |
| Taos:          |                                                                                       |                                                          |

Gambar 23. Halaman isian manual referensi tipe buku

Setelah dilakukan penyimpanan, maka hasil input akan tampil dalam daftar referensi di Mendeley seperti tampilan Gambar 24.

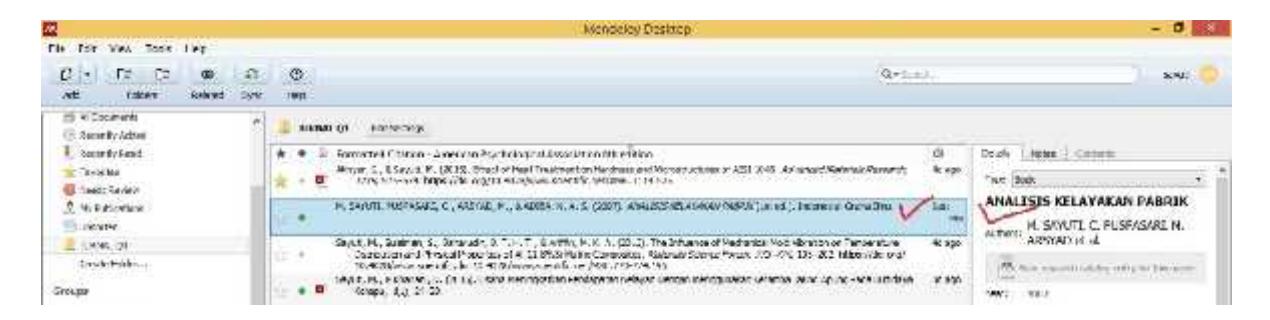

Gambar 24. Hasil pemasukan referensi buku ke sistem Mendeley

## Menandai file yang sudah dibaca dan yang belum dibaca.

Semua file baru akan ditandai sebagai belum dibaca dengan bulatan hijau. Setelah file PDF dibuka di Mendeley barulah bulatan hijau itu hilang sebagai penanda bahwa filenya sudah dibaca. Akan tetapi tanda ini bisa diaktifkan lagi dengan mengklik bulatannya. Tanda bulatan hijau untuk penandaan file dimaksud dapat dilihat pada Gambar 25.

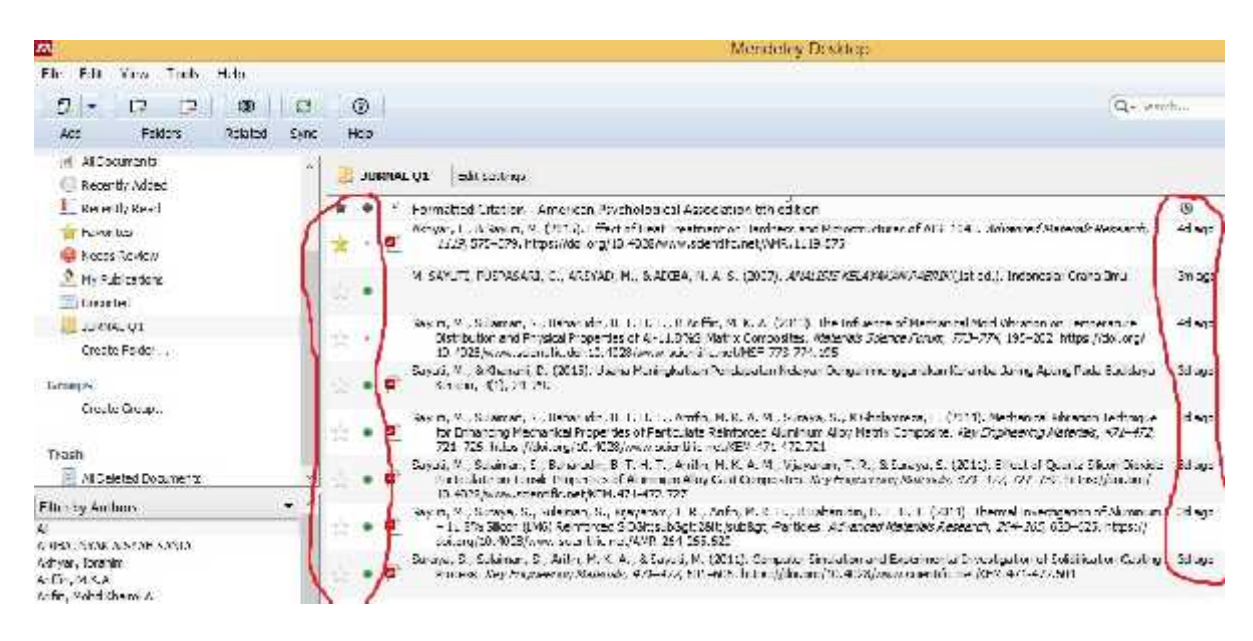

Gambar 25 Tanda file sudah atau belum dibaca

#### Menandai file favorit atau penting atau yang harus sering dibaca

File-file referensi yang penting atau harus sering dibaca bisa ditandai dengan mengklik tanda bintang. Semua file yang ditandai dengan tanda bintang secara otomatis akan ditampilkan di folder Favorites. Penandaan file favorit seperti pada Gambar 26.

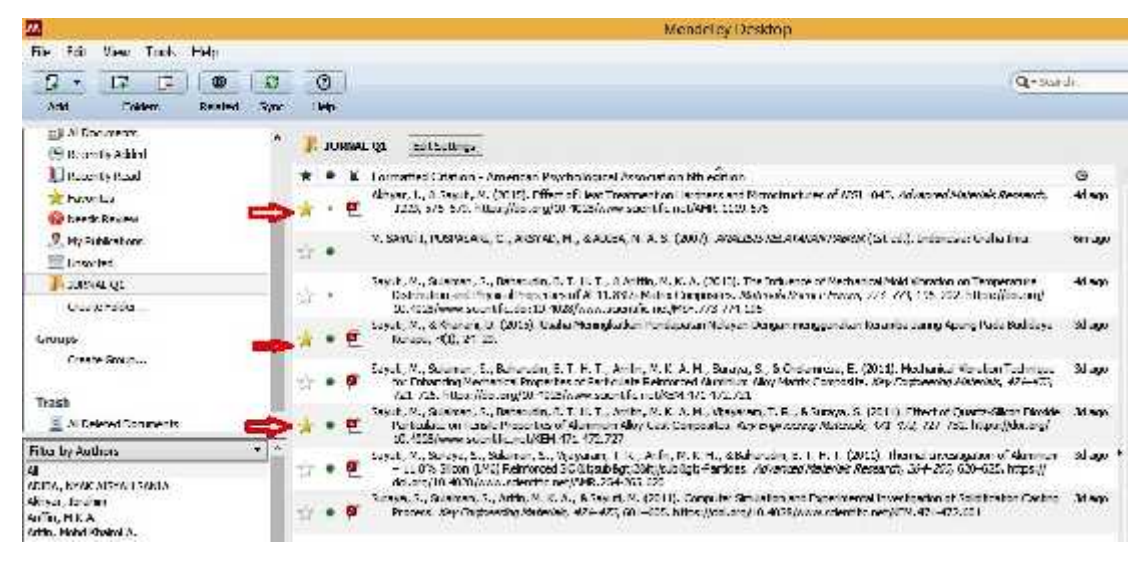

Gambar 26 File Favorit

### **Fungsi pencarian**

Di sudut kanan atas tersedia kolom pencarian yang akan langsung aktif begitu pengguna mengetikkan kata kunci pencarian (search as you type). Dokumen yang didalamnya terdapat

kata kunci pencarian akan langsung ditampilkan dan kata kuncinya akan ditandai (highlight). Fungsi pencarian sebagaimana terlihat pada Gambar 27.

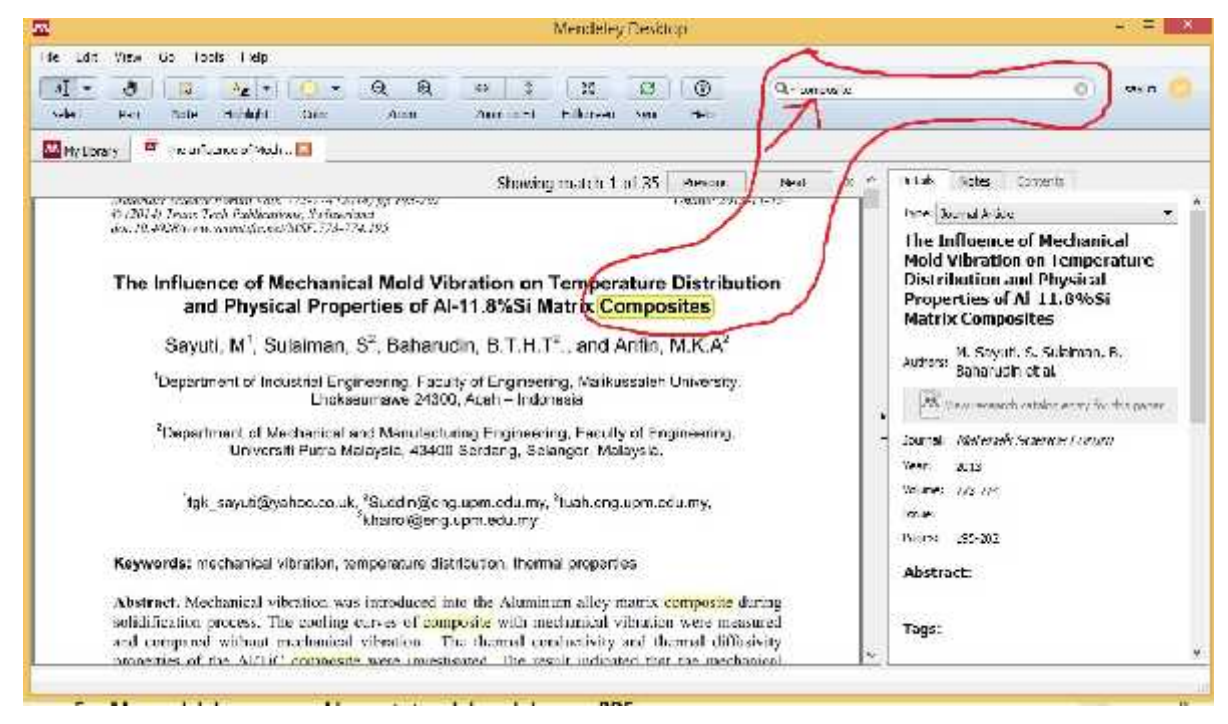

Gambar 27 Fungsi Pencarian dengan tanda kunci

## Menandai dan memasukkan catatan dalam dokumen PDF

Dengan memilih fungsi Highlight Text atau Add Notepengguna bisa menambahkan catatan atau menandai bagian-bagian text yang penting. Untuk memilih text bisa menggunakan fungsi Select Text seperti pada Gambar 28, sedangkankan tampilannya seperti pada Gambar 29.

| File Edit View Go Too    | ols   | lelp  |        |       |     |           |    |
|--------------------------|-------|-------|--------|-------|-----|-----------|----|
| AI - U D                 | A     | -     | 0      | •     | Q   | Ð         |    |
| Select Pan Note          | AL    | Highl | ight I | ext   | -0  | trl+Shift | +H |
| My Library 🛛 🐴 The Influ | e Cle | Highl | ight R | ectan | gle |           | 1  |

Gambar 28 Membuat catatan pada text

#### Introduction

| In today's competitive business world,<br>characteristics such as high-quality east pi-<br>lower level of investment. Metal matrix a<br>engineering materials in which strong parti-<br>properties such as thermal properties [1, 2<br>advanced composites in various potential<br>important role in determining the resist<br>conductivity and good mechanical proper- | manufacturers are aiming for reliable product<br>arts, defect-free output and minimal lead time, al<br>compusites (MMC's) is representing new genera<br>iculates is incorporated into a metal matrix to impu-<br>]. These properties may be considerable significal<br>applications. For example, thermal conductions p<br>to thermal shock. Furthermore, combinations<br>des obtainable by the reinforcement of pure metal | s with<br>l at the<br>tion of<br>rove its<br>nee for<br>play an<br>of high<br>ds with |
|----------------------------------------------------------------------------------------------------|----------------------------------------------------------------------------------------------------|---------------------------------------------------------------------------------------|
| ceramic may be more attractive than those                                                                                                    | C-+                                                                                                    | both                                                                                  |
| thermal conductivity and thermal diffusiv-                                                                                                    |                                                                                                    | oved                                                                                  |
| properties, MMC's have been extensively                                                                                                    | 🤤 sejudin - Basana                                                                                                    | alling                                                                                |
| the microstructure in the casting of com-<br>considered by the foundry industries [4, 5]                                                                                                    | FITK DARI MECHANICAA, VIBRATTICH                                                                                                    | lenge<br>size,                                                                        |
| porosity and its distribution, morphology (                                                                                                    |                                                                                                    | ple in                                                                                |
| microstructures, macro and micro segregal<br>mentioned parameters as well as conside<br>quality of final products [5, 6]. The r<br>microstructural of metal and alloy is the<br>equiaxed grains [7, 8].                                                                                                    | tions and etc. [5, 5]. Controlling and optimization<br>aring economic parameters will lead to increase<br>main effect of vibration during solidification<br>suppression of columnar growth and formation o                                                                                                    | f of the<br>in the<br>on the<br>f small                                               |

#### Gambar 29 Tampilan catatan pada text

#### Level Undo bertingkat.

Untuk membatalkan perintah sebelumnya, seperti memasukkan highlight atau mengedit data referensi bisa digunakan fungsi Undo. Fungsi Undo bisa ditemukan dibawah menu Undo.

#### Saran artikel yang bersamaan

Sistem Mandeley akan mengirimkan artikel yang bersamaan dengan artikel yang kita baca atau kita masukkan ke mandeley. Pengiriman artikel ini dikirimkan melalui email. Adapun bentuk email yang dikirim seperti tampak pada Gambar 30.

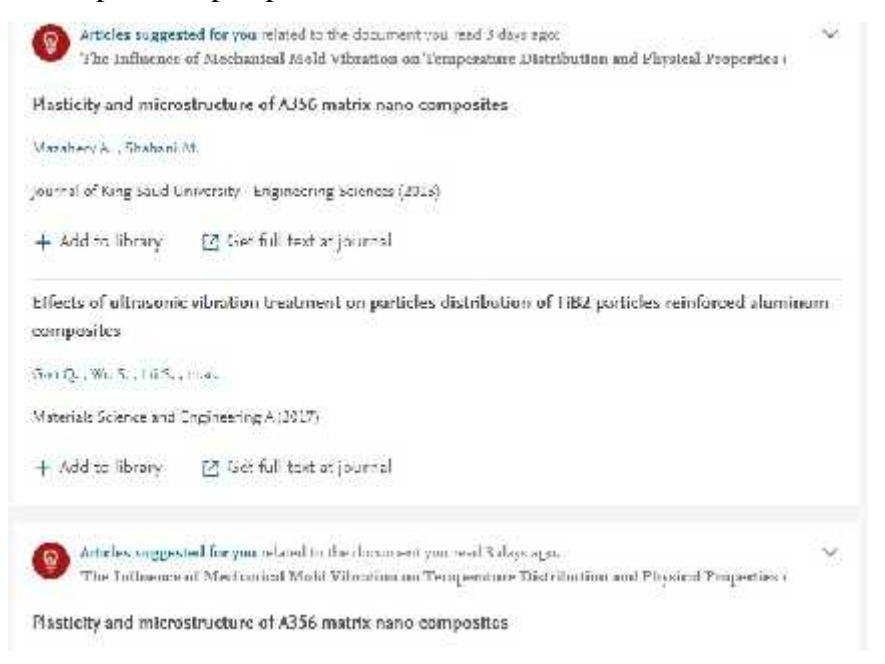

## Gambar 30. Email artikel yang sama (related to...)

#### **4.3.MEMASUKKAN REFERENSI**

#### Singkronisasi Mendeley

Menghubungkan Mendeley dengan program pengolah kata Ms. Word *dengan Ms. Office Word*. Penggunaan Mendeley harus terintegrasi dengan software pengolah kata yang digunakan *(Sikronisasi Mendeley)*. Pengolah kata yang paling banyak digunakan adalah Microsoft Office Word dan OpenOffice Writer. Untuk mengintegrasikan kedua software ini maka harus diinstalkan plug-ins Mendeley ke MS Word.

Setelah input data baik secara otomatis maupun manual dilakukan, tahap selanjutnya adalah melakukan sinkronisasi antara referensi dalam basisdata Mendeley dengan tulisan kita. Dalam kasus ini contoh sinkronisasi dilakukan dengan perangkat lunak Ms.Word yang sudah familiar digunakan. Cara yang dapat dilakukan adalah sebagai berikut:

#### STEP 1

Klik menu **Tools** kemuadian **Install MS Word Plugin.** Apabila sudah terinstal maka yang keluar adalah menu **uninstall MS Word Plugin** seperti pada Gambar 31.

| Mendeley De  | sktop                 |         |
|--------------|-----------------------|---------|
| Fie Edit Vew | Tools H≥p             |         |
| 1-11         | Invite Colleagues     | C       |
| Add Files    | Instal Web Importer   | ra Sync |
| V-1201.0455  | Unnetal MS Word Plugn |         |
| Al Locum     | Check for Duplicates  | P D A   |
| I Recently F | Options               | * •     |

Gambar 31. Sinkronisasi Mendeley dengan Ms Word

## STEP 2.

Pastikan Mendeley sudah terinstall dengan cara Klik menu **References** pada menu bar MS Word. Jika sudah terinstall maka akan tampil menu **Mendeley Cite-O-Matic** pada menu bar **References**. Jika diklik menu **Insert Citation**, maka akan muncul jendela Mendeley (Gambar 32). Setelah proses sinkronisasi dilakukan Mendeley siap digunakan untuk membantu anda dalam melakukan sitasi atau pengutipan sumber.

| W 2 7 - U 4 2 2<br>Ello Home Inser          | t Pagelay                               | iii m π •   <del>=</del><br>out References     | Mailings Review                                                       | LPI<br>View | P - Panduan Mendeley.doc                                  |
|---------------------------------------------|-----------------------------------------|------------------------------------------------|-----------------------------------------------------------------------|-------------|-----------------------------------------------------------|
| Table of<br>Contents -<br>Table of Contents | AB <sup>1</sup> A<br>Insert<br>Footnote | Insert Endnote Next Footnote Show Notes Inotes | Style: Insert a cita<br>Insert<br>Citation Betresh<br>Mendeley Cite-C | aphy Export | Insert<br>Citation - Disblograp<br>Citations & Bibliograp |
| Navigation                                  | * × L                                   |                                                | F-2-1-1-1-1                                                           |             |                                                           |
| Search Document                             | P                                       |                                                |                                                                       |             | A00                                                       |
| 83 55                                       | * •                                     | My Library                                     | Go To Me                                                              | ndeley OK   | Cancel                                                    |
| Somher Literatur d                          |                                         |                                                |                                                                       | 1           | Gambar 2                                                  |

Gambar 32. Menu Mendeley Cite-O-Matic pada menu bar References

Cari referensi yang akan dimasukkan. Ada dua cara, yaitu dengan mengetikkan kata kunci dari judul artikel ke kotak pencarian, atau dengan memilih langsung di Mendeley. Pencarian dengan kata kunci hanya bisa dilakukan di MS Word. Untuk memasukkan sitasi cukup dengan memilih judul artikel atau nama penulis atau tahun penerbitan yang tepat dan pilih OK .

| Tip: You can press Alt     | -M instead of clicking Insert Citation. | Don't show | v this tip again |
|----------------------------|-----------------------------------------|------------|------------------|
| Search by author, title or | year in "My Library"                    |            |                  |
| My Library                 | 👻 🐼 Go To Mendeley                      | OK         | Cancel           |

Gambar 33. Mencari referensi dengan kata kunci dan langsung dengan mendeley

Apabila mencari referensi dengan kata kunci, maka tulis kata kunci pada "Search by author, title or year in My Library" seperti terlihat pada Gambar 33, dan hasilnya seperti tampak pada Gambar 34. Sedangkan apabila mencari secara manual bia dilakukan dengan Klik "Go To Mendeley" (Gambar 33) kemudian Pilih Artikel yang akan kita kutip.

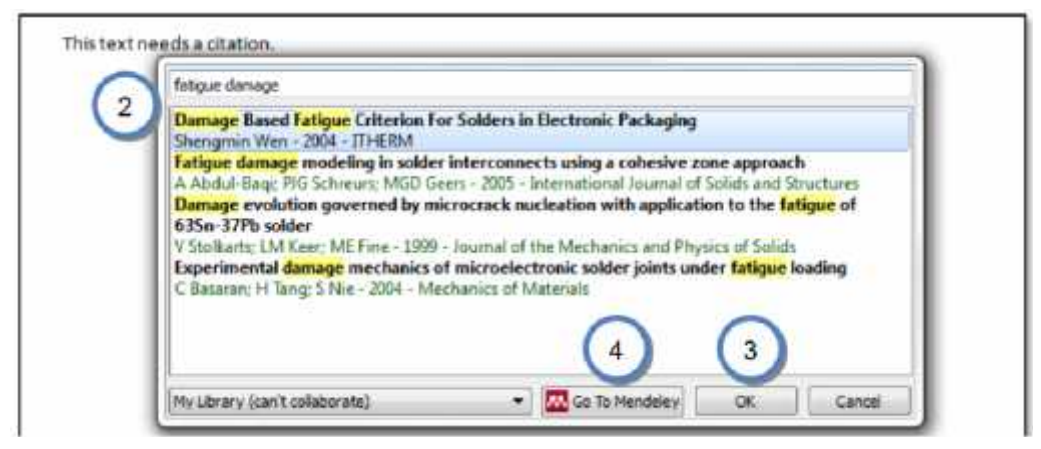

Gambar 34. Penampakan mencari dengan kata kunci

## Melakukan Sitasi

Untuk membuat kutipan di tulisan kita, lakukan langkah berikut:

- 1. Buka Ms Word.
- 2. Buka dokumen yang akan diberikan sitasi (cication)
- Mulai memberikan sitasi dengan klik toolbar References "Insert Citation", klik "Go to Mendeley" (Gambar 35). Misalkan kita akan melakukan kutipan untuk sumber dari artikel Sayuti yang telah kita masukkan ke basis data Mendeley, kita pilih filenya kemudian klik "Cite" pada tollbar Mendeley (Gambar 36).

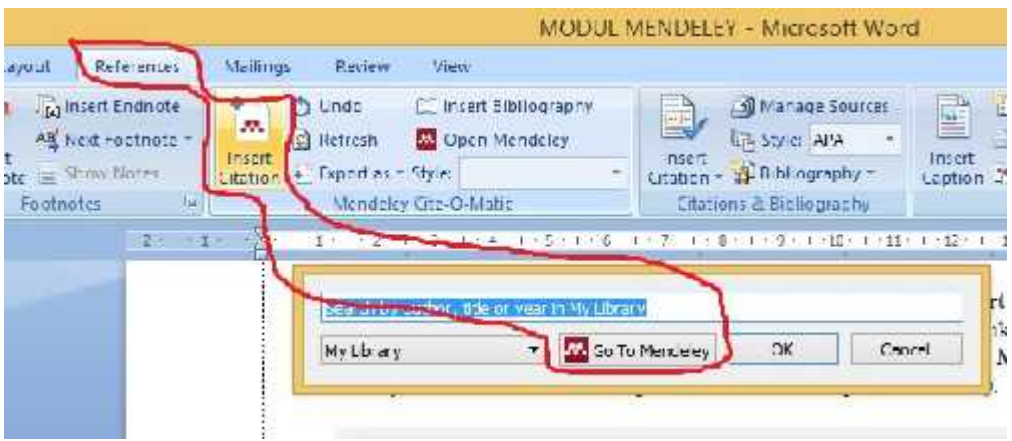

Gambar 35. Sitasi ke Mendeley

| 22                        | Mendeley Desicrap                                                                                                    |                |  |
|---------------------------|----------------------------------------------------------------------------------------------------|----------------|--|
| File Edit View Tools Help |                                                                                                    |                |  |
| 0-0-0                     | (Q+1)                                                                                                    | 40% a.c.       |  |
| Add Follow Advise Egre    | Sle Canel Heb                                                                                                    |                |  |
| Ply Library               | All Documents Edit Scrings                                                                                                    |                |  |
| Al Loaments               | 🔺 🔹 🖬 Brenstled Oldina - American Pay Schmid Association (the String                                                                                                    | G 4            |  |
| (i) Recently Added        | 定 * •                                                                                                    | Country of the |  |
| 10 Recently Read          | (1) S. L. S. Justin, J. D. L. Alter, V. CM14, Learning comparative surgers for read-conference and decay. Cold Acade (1979).                                                                                                    | ware .         |  |
| 🚖 Recolus                 | <ul> <li>181 184 11 gas//to.org/ tus //do.org/00.1515/ Gro 2017 01.0/1</li> </ul>                                                                                                    | - C            |  |
| 😨 Area Bollewinw          | M SAMET E TEACHER C ARCINE N. 3 APTA & 5 S (XOD) AMATERIAT ARAKING STRAT COMPANY COMPANY COMPANY                                                                                                    | 1.87.0714      |  |
| 🙎 My Maliadans            |                                                                                                    | 2.6.0.4        |  |
| inar al 📃 📃               | Shall M. S. Isana G. Sahan da B. T. H. T. S. Artin, M. K. & (31, 3). The laterate of Memories (inclusion or Townschure)                                                                                                    | In sec.        |  |
| 🖡 new di 📃 📥 🖊            | <ul> <li>Entraining and Physics Adverses of A-11.0% &amp; Party Longstone, Namesky Josef, J.C. 74, 155–402, https://<br/>doi.org/10.1128/jaux.adverses.pdf.2012.071.075</li> </ul>                                                                                                    |                |  |
| Creatz To de:             | <ul> <li>* Contr. P., Silvara, S., Habaude, K., H. L., &amp; M. T., &amp; W. Tu, M. R. A. (2013). In: Influence of Network (NetWorkstore) representation<br/>Distribution and Physics Properties of AI-LL 05/63 Matrix Composites. <i>Networks Science Toure</i>, 775-774, 199-202. https://<br/>doi.org/10.1026/www.sci.uku.com/file.org/Networks.2015.</li> </ul> | Tv. saje       |  |
| Create Broup              | <ul> <li>Sejauti, M., S. Jaman, S., Labanutin, B., H. L., &amp; Anfin, M. K. A. (2011). The Influence of Mechanical Mold Monthon on Leoperature<br/>Classication and Physical Properties of ALL 8503 Matrix Composite.</li> </ul>                                                                                                    | 1m. +g=        |  |

Gambar 36. Menyisipkan sitasi di dokumen

4. Lihat kembali pada dokumen anda, secara otomatis referensi sudah ditambahkan seperti ini: (Sayuti et al.,2011 DLL) seperti Gambar 37. Contoh ini menggunakan tipe sitasi APA 6<sup>th</sup> Edition. Anda dapat memilih tipe sitasi lain dengan cara memilih tollbar "Style" dan menekan **pulldown** (Gambar 38).

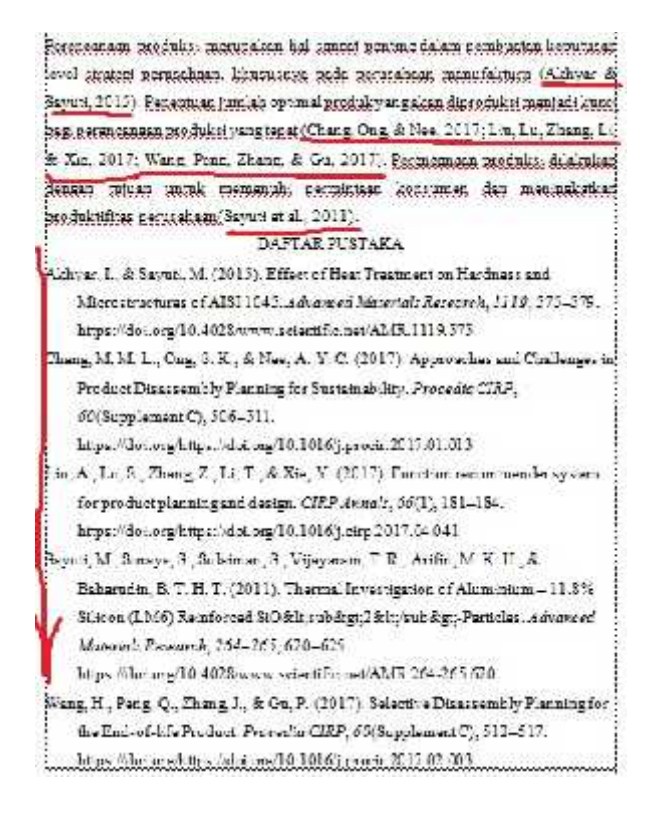

Gambar 37 Dokumen secara otomatis akan muncul di Daftar Pustaka

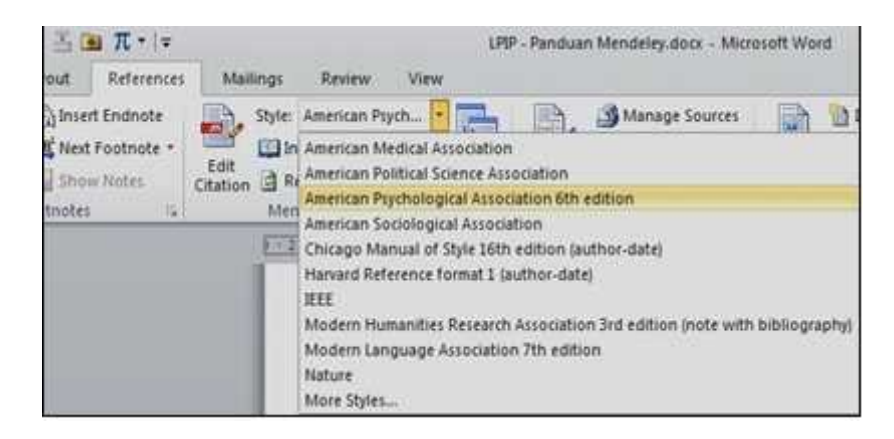

Gambar 38. Menu pilihan tipe sitasi

#### 4.4. MENYUSUN DAFTAR PUSTAKA

Tahap terakhir adalah memasukkan hasil sitasi ke daftar pustaka. Hal ini akan sangat membantu sinkronisasi antara daftar pustaka dengan sumber-sumber yang kita sitir pada tulisan yang kita buat. Dengan kata lain, kesalahan daftar pustaka atau permasalahan "lupa" memasukkan ke daftar pustaka akan minimal terjadi. Berikut langkah untuk memasukkan ke daftar pustaka.

#### STEP 1.

Untuk memasukkan semua referensi yang sudah dikutip kedalam Daftar Pustaka, Tulis bab **Daftar Pustaka secara manual** diakhir halaman penulisan karya ilmiah, kemudian **klik menu references**, KEMUDIAN **Insert bibliography** pada bab tersebut (Gambar 39).

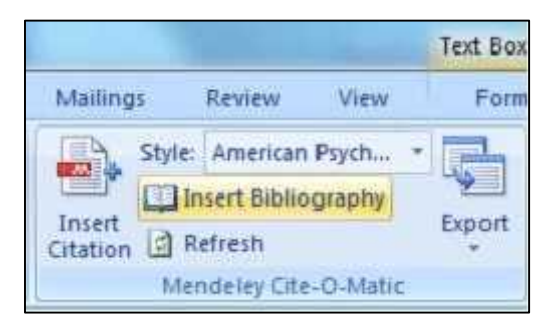

Gambar 39. Menyusun daftar pustaka

Daftar Referensi akan ditempatkan secara otomatis dibagian akhir dari dokumen sesuai dengan style yang kita pilih (APA, MLA, AMA, IEEE, dll). Perubahan susunan sitasi yang dilakukan di dokumen secara otomatis juga akan berubah di daftar Referensinya.

#### STEP 2.

Setelah semua referensi dari hasil sitiran kita masuk alangkah baiknya di cek ulang. Pengecekan ulang dilakukan khususnya untuk sumber-sumber yang kita masukkan ke Mendeley secara manual karena bisa saja terjadi kesalahan ketik "typo" pada saat input data manual.

Contoh tampilan daftar pustaka sebagaimana Gambar 40 untuk gaya pengutipan APA dan Gambar 40 dan 41 untuk gaya pengutipan IEEE.

#### DAFTAR PUSTAKA

- Hilger, I., Boulnat, X., Hoffmann, J., Testani, C., Bergner, F., De Carlan, Y., ... Ulbricht, A. (2016). Fabrication and characterization of oxide dispersion strengthened (ODS) 14Cr steels consolidated by means of hot isostatic pressing, hot extrusion and spark plasma sintering *Journal of Nuclear Materials*, 472(Supplement C), 206-214. https://doi.org/https://doi.org/10.1016/j.jnucmat.2015.09.036
- Ijiri, Y., Oono, N., Ukai, S., Yu, H., Ohtsuka, S., Abe, Y., & Matsukawa, Y. (2017). Consideration of the oxide particle-dislocation interaction in 9Cr-ODS steel. *Philosophical Magazine*, 97(13), 1047-1056. https://doi.org/10.1080/14786435.2017.1288942

Jeong, Y. H., Kim, W. J., Kim, D. J., Jang, J., Kang, S. H., Chun, Y. B., & Kim, T. K. (2014). Development of advanced structural materials for future nuclear systems in Korea. *Proceedia Engineering*, 86, 1–7. https://doi.org/10.1016/j.proeng.2014.11.004

Keyser, & A., C. (1959). Basic Engineering Material. Tokyo: 2nd Ed.Prentice-Hall.

- Kim, Y.-K., Kim, J.-H., Gwon, J.-H., & Lee, K.-A. (2017). Effect of Heat Treatment on the Microstructure and Tensile Deformation Behavior of Oxide Dispersion Strengthened Alloys Manufactured by Complex Milling Process. Archives of Metallurgy and Materials, 62(2), 1335–1340. https://doi.org/10.1515/amm-2017-0204
- L.Lu, & M.O.Lai. (1998). Mechanical Alloying. United states of America: Kluwer Academic Publishers.
- Li, S., Zhou, Z., Jang, J., Wang, M., Hu, H., Sun, H., ... Zhang, L. (2014). The influence of Cr content on the mechanical properties of ODS ferritic steels. *Journal of Nuclear Materials*, 455(1), 194–200. https://doi.org/https://doi.org/10.1016/j.jnucmat.2014.05.061
- Li, Y., Shen, J., Li, F., Yang, H., Kano, S., Matsukawa, Y., ... Muroga, T. (2016). Effects of fabrication processing on the microstructure and mechanical properties of oxide dispersion strengthening steels. *Materials Science and Engineering: A*, 654(Supplement C), 203-212. https://doi.org/https://doi.org/10.1016/j.msea.2015.12.032

Gambar 40. Daftar pustaka dengan Gaya pengutipan APA

#### DAFTAR PUSTAKA

- H. Zhang et al., "Processing and microstructure characterisation of oxide dispersion strengthened Fe-14Cr-0.4Ti-0.25Y2O3 ferritic steels fabricated by spark plasma sintering," J. Nucl. Mater., vol. 464, pp. 61–68, 2015.
- [2] M. S. Staltsov et al., "Optimization of mechanical alloying and spark-plasma sintering regimes to obtain ferrite???martensitic ODS steel," Nucl. Mater. Energy, vol. 9, pp. 360– 366, 2016.
- [3] H. Xu, Z. Lu, D. Wang, and C. Liu, "Microstructure Refinement and Strengthening Mechanisms of a 9Cr Oxide Dispersion Strengthened Steel by Zirconium Addition," *Nucl. Eng. Technol.*, vol. 49, no. 1, pp. 178–188, 2017.
- [4] X. Liu, H. Yin, and Y. Xu, "Microstructure, Mechanical and Tribological Properties of Oxide Dispersion Strengthened High-Entropy Alloys," *Materials (Basel).*, vol. 10, no. 11, p. 1312, 2017.
- [5] J. MacIas-Delgado et al., "Microstructure and tensile properties of ODS ferritic steels mechanically alloyed with Fe2Y," Nucl. Mater. Energy, vol. 9, pp. 372-377, 2016.
- [6] H. Xu, Z. Lu, D. Wang, and C. Liu, "Microstructural evolution in a new Fe based ODS alloy processed by mechanical alloying," Nucl. Mater. Energy, vol. 7, pp. 1–4, 2016.
- [7] S. Li et al., "The influence of Cr content on the mechanical properties of ODS ferritic steels," J. Nucl. Mater., vol. 455, no. 1, pp. 194–200, 2014.
- [8] Y.-K. Kim, J.-H. Kim, J.-H. Gwon, and K.-A. Lee, "Effect of Heat Treatment on the Microstructure and Tensile Deformation Behavior of Oxide Dispersion Strengthened Alloys Manufactured by Complex Milling Process," Arch. Metall. Mater., vol. 62, no. 2, pp. 1335– 1340, 2017.
- [9] Y. Ijiri et al., "Consideration of the oxide particle-dislocation interaction in 9Cr-ODS steel," *Philos. Mag.*, vol. 97, no. 13, pp. 1047-1056, 2017.

Gambar 41 Daftar pustaka dengan Gaya pengutipan IEEE

## 4.5. GAYA PENGUTIPAN

- 1. APA (American Psychological Association)
- 2. MLA (Modern Language Association)
- 3. AMA (American Medical Association)
- 4. Turabian
- 5. Chicago
- 6. NLM (National Library of Medicine).
- 7. ACS (American Chemical Society).
- 8. APSA (American Political Science Association), untuk ilmu politik.
- 9. **CBE** (Council of Biology Editors).
- 10. IEEE style.
- 11. ASA (American Sociological Association).
- 12. Columbia style.
- 13. MHRA (Modern Humanities Research Association).

## 4.6. SUMBER LITERATUR JURNAL ILMIAH UNTUK PENELITIAN

Sebagai ilmu tambahan dalam mencari referensi karya tulis (makalah, laporan, jurnal ilmiah, skripsi, tesis, disertasi, dll), berikut ini adalah daftar situs yang berguna untuk mencari literatur dan jurnal ilmiah (gratis dan berbayar) - Internasional :

### **Tautan Jurnal Gratis**

- Mirror Scientific Data di LIPI (mirror di LIPI untuk jurnal ilmiah internasional)
- <u>Citeseer</u> (ribuan paper jurnal bidang computer science)
- Directory of Open Access Journal
- <u>PubMed Central</u> (free digital archive of biomedical and life sciences)
- Google Scholar (citation index, abstak dam fulltext)
- DBLP Bibliography
- Libra Academic Search
- JSTOR Scholarly Journal Archieve
- Biomed Central (the Open Access Publisher)
- Highwire Press Stanford University
- <u>UC Berkeley on iTunes U</u> (Materi kuliah gratis dari UC Berkeley)
- MIT Opencourseware (Materi kuliah gratis dari MIT)
- Patent Searching (Pencarian Dokumen Paten)

#### **Tautan Jurnal Berbayar**

- <u>IEEE Computer Society Digital Library</u> (student member \$61/tahun)
- > <u>ACM Digital Library</u> (student member \$42/tahun)
- Elsevier.Com (banyak universitas di Indonesia yg berlangganan)
- EBSCO (banyak universitas di Indonesia yg berlangganan)
- Science Direct (banyak universitas di Indonesia yg berlangganan)
- Proquest (banyak universitas di Indonesia yg berlangganan)

#### BAB V

#### **KESIMPULAN DAN SARAN**

## Kesimpulan

Dari hasil pelatihan yang sudah dilakukan dapat diambil kesimpulan sebagai berikut :

- 1. Mahasiswa dapat mengunduh aplikasi mendely dengan baik
- 2. Mahasiswa dapat melakukan sistasi/kutipan dengan menggunakan mendeley pada laporan ilmiah dengan baik
- 3. Mahasiswa dapat mengimport langsung referensi dari sumber online dengan baik
- 4. Mahasiswa dapat mengubah style pengutipan referensi dengan baik

## Saran

Diharapkan mahasiswa dapat meggunakan aplikasi mendeley ini didalam penulisan karya ilmiah, baik saat kuliah maupun setelah selesai kuliah.

## **DAFTAR PUSTAKA**

- 1. http://www.mendeley.com
- http://gamel.fk.ugm.ac.id/pluginfile.php/49143/mod\_resource/content/1/panduan %20mendeley.pdf.
- 3. http://dosen.perbanas.id/wp-content/uploads/2014/12/Petunjuk-Mendeley.pdf.
- 4. <u>http://www.ummetro.ac.id/assets/uploads/files/modul-tutorial-mendeley.pdf</u>.
- 5. <u>https://ragilherini.files.wordpress.com/2015/05/tutorial-mendeley.pdf</u>.
- 6. http://fadesthi.staf.isi-ska.ac.id/files/2016/04/mendeley.pdf
- http://www.dosen.id/wp-content/uploads/2015/03/TUTORIAL-SEDERHANA-MENDELEY-AWS-1.pdf
- Hindayati Mustafidah. Panduan Menggunakan Manajemen Referensi "Mendeley" Lembaga Publikasi Ilmiah Dan Penerbitan Universitas Muhammadiyah Purwokerto Januari, 2017
- 9. Jason Fitzpatrick (2009). "Mendeley Manages Your Documents on Your Desktop and in the Cloud". Diakses tanggal 2009-08-17
- 10. Trisasi Lestari. PANDUAN PENGGUNAAN SOFTWARE MANAJEMEN REFERENSI MENDELEY UNTUK WINDOWS

## BIODATA

## Identitas Diri Ketua

## Lampiran 1. Biodata Ketua dan Anggota Tim Pengusul Identitas Diri

| 1  | Nama Lengkap                  | Dr. M. Sayuti, ST.,M.Sc                        |
|----|-------------------------------|------------------------------------------------|
| 2  | Jenis kelamin                 | Laki-laki                                      |
| 3  | Jabatan Fungsional            | Lektor Kepala/IV.a                             |
| 4  | NIP                           | 197208302002121001                             |
| 5  | NIDN                          | 0030087202                                     |
| 6  | Tempat dan Tgl lahir          | Luengdaneuen, 30 Agustus 1972                  |
| 7  | Email                         | Tgk_sayuti@yahoo.co.uk                         |
| 8  | Nomor HP                      | 082168906872                                   |
| 9  | Alamat Kantor                 | Jl. Medan - Banda Aceh, Cot Tengku Nie, Releut |
|    |                               | Krueng Geukueh, Kab. Aceh Utara - Aceh 24351   |
| 10 | No. Telepon/Fax               | 0645-41373/44450                               |
| 11 | Lulusan yang telah diluluskan | S-1 = 30  Orang                                |
| 12 | Mata Kuliah yang diampu       | 1. Proses Produksi                             |
|    |                               | 2. Sistem Produksi                             |
|    |                               | 3. Pengetahuan Bahan                           |
|    |                               | 4. Industri Kimia                              |
|    |                               | 5. Analisa Kelayakan Pabrik                    |
|    |                               | 6. Tata Tulis & Komonikasi Ilmiah              |

Demikian biodata ini saya buat dengan sebenarnya

Bukit Indah, 3 Februari 2018 Ketua Pengusul

Dr. M. Sayuti., ST., M.Sc. IPM

| 1  | Nama Lengkap                  | Cindenia Puspasari, S.IP., M.Soc.Sc.           |
|----|-------------------------------|------------------------------------------------|
| 2  | Jenis kelamin                 | Perempuan                                      |
| 3  | Jabatan Fungsional            | Dosen                                          |
| 4  | NIP                           | 198106052014042001                             |
| 5  | NIDN                          | 0005068109                                     |
| 6  | Tempat dan Tgl lahir          | Jakarta, 5 Juni 1981                           |
| 7  | Email                         | <u>cindenia_ukm@yahoo.com</u>                  |
| 8  | Nomor HP                      | 082123427827                                   |
| 9  | Alamat Kantor                 | Jl. Medan - Banda Aceh, Cot Tengku Nie, Releut |
|    |                               | Krueng Geukueh, Kab. Aceh Utara - Aceh 24351   |
| 10 | No. Telepon/Fax               | 0645-41373/44450                               |
| 11 | Lulusan yang telah diluluskan | -                                              |
| 12 | Mata Kuliah yang diampu       | 1. Desain Media                                |
|    |                               | 2. Komunikasi Internasional                    |
|    |                               | 3. Produksi Film                               |
|    |                               | 4. Produksi Siaran Televisi                    |
|    |                               | 5. Cyber Public Relation                       |
|    |                               | 6. Komunikasi Sosial dan Pembangunan           |
|    |                               | 7. Hubungan dengan Publik                      |

Demikian biodata ini saya buat dengan sebenarnya

Bukit Indah, 3 Februari 2018

Country

**Cindenia Puspasari, S.IP., M.Soc.Sc.** Nip.198106052014042001

|   |                       | IDENTITAS DIRI                                      |
|---|-----------------------|-----------------------------------------------------|
| 1 | Nama Lengkap (dengn   | : KAMARUDDIN HASAN, S.Sos.,M.Si                     |
|   | gelar)                |                                                     |
| 2 | Jenis Kelamin         | : Laki-laki                                         |
| 3 | Pekerjaan             | : Dosen PNS / Ketua Program Studi Ilmu Komunikasi   |
| 4 | Jabatan Fungsional    | : Lektor Kepala                                     |
| 5 | NIP                   | : 19760301 200501 1 002                             |
| 6 | NIDN                  | :                                                   |
| 7 | Tempat, Tanggal Lahir | : Panton Labu-Aceh Utara, 01 Maret 1976             |
| 8 | Status                | : Menikah                                           |
| 4 | Agama                 | : Islam                                             |
|   | Email                 | : <u>kamaruddinkuya76@gmail.com</u> ;               |
|   |                       | kamaruddinhasan@yahoo.com                           |
|   | Contact Person        | : 081395029273                                      |
| 5 | Alamat                | 1. Komplek Nusa Indah Jln. Ahmad Kandang Mns.       |
|   |                       | Mee – Muara II Kota Lhokseumawe                     |
|   |                       | 2. Jln. Darussalam G. Patriot No. 7 Banda Sakti –   |
|   |                       | Lhokseumawe (0645) 42092                            |
| 6 | Alamat Kantor         | Universitas Malikussaleh                            |
|   |                       | Kampus Bukit Indah, Jl.Tgk. Chik Ditiro No.25, Kota |
|   |                       | Lhokseumawe, Aceh (0645) 41373                      |

Demikian biodata ini saya buat dengan sebenarnya

Bukit Indah, 3 Februari 2018 Pengusul

Kamaruddin, S.Sos., M.Si

| : | Fatimah, ST., MT                  |
|---|-----------------------------------|
| : | Kuta Blang, 06 Juni 1964          |
| : | Perempuan                         |
| : | Islam                             |
| : | -                                 |
| : | Indonesia                         |
| : | Jl. Rumoh Alu No.1 RT/RW 003 Kuta |
|   | Blang Lhokseumawe                 |
| : | Universitas Malikussaleh          |
| : | -                                 |
| : | Jl Batam Kampus Bukit Indah       |
| : | +628121726351                     |
| : |                                   |
| : |                                   |
| : | fatimahjtind@gmail.com            |
|   |                                   |

Demikian biodata ini saya buat dengan sebenarnya

Bukit Indah, 3 Februari 2018 Pengusul

\$ tu

Fatimah, ST, MT

| 1  | Nama Lengkap          | Agustinawati, SE.,MBA                               |
|----|-----------------------|-----------------------------------------------------|
| 2  | Jenis Kelamin         | Perempuan                                           |
| 3  | Pekerjaan             | Dosen PNS                                           |
| 4  | Jabatan Fungsional    | Asisten Ahli                                        |
| 5  | NIP                   | 198008172014042001                                  |
| 6  | NIDN                  | 0017088009                                          |
| 7  | Tempat/ Tanggal Lahir | Sigli / 17 Agustus 1980                             |
| 8  | Email                 | ag_tyna@yahoo.com                                   |
| 9  | Contact Person        | 081263690155                                        |
| 10 | Alamat                | Jl. Medan- Banda Aceh, Cot Tengku Nie, Releut, Aceh |
|    |                       | Utara 24354                                         |
| 11 | Alamat Kantor         | Universitas Malikussaleh                            |
|    |                       | Kampus Bukit Indah, Jl.Tgk. Chik Ditiro No.25, Kota |
|    |                       | Lhokseumawe, Aceh (0645) 41373                      |
| 12 | Lulusan Yang Telah    | Sarjana Strata Satu (S1),                           |
|    | Diluluskan            | (Jumlah 8 orang)                                    |
| 13 | Mata Kuliah Yang      | 1. Perilaku Konsumen                                |
|    | Diampu                | 2. Studi Kelayakan Bisinis                          |
|    |                       | 3. Model dan Simulasi Bisnis                        |
|    |                       | 4. Analisis Lingkungan Bisnis                       |
|    |                       | 5. Manajemen Operasi                                |

Demikian biodata ini saya buat dengan sebenarnya

Lhokseumawe, 3 Februari 2018

Hymmite 0

Agustinawati, SE.,MBA.

## DOKUMENTASI

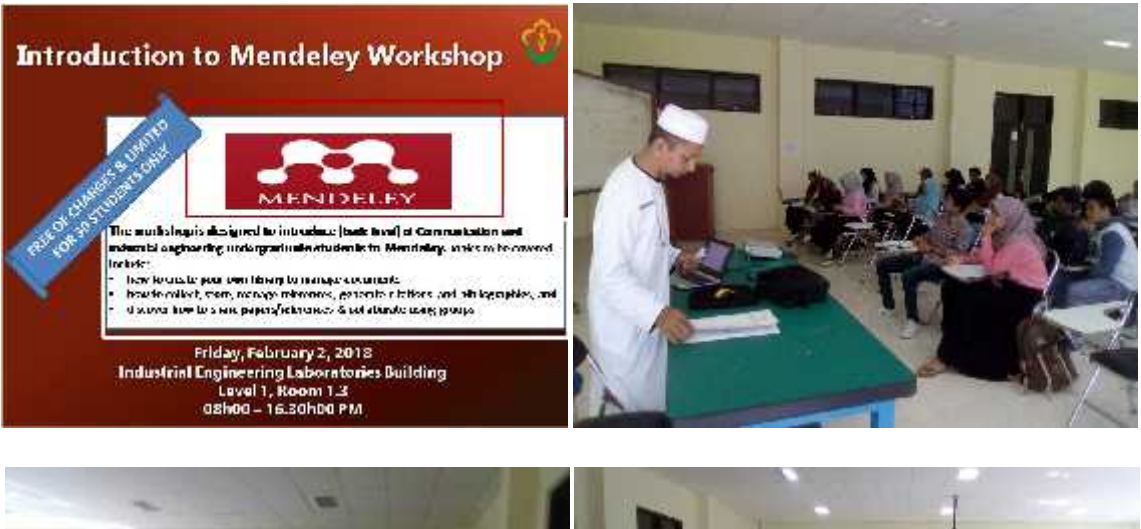

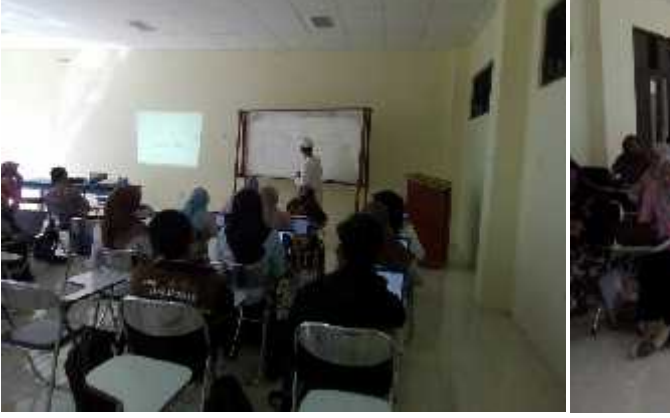

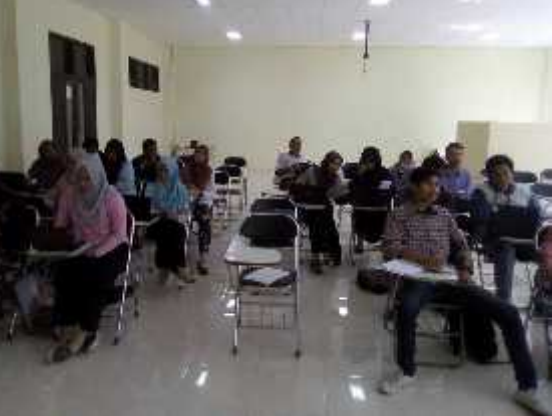

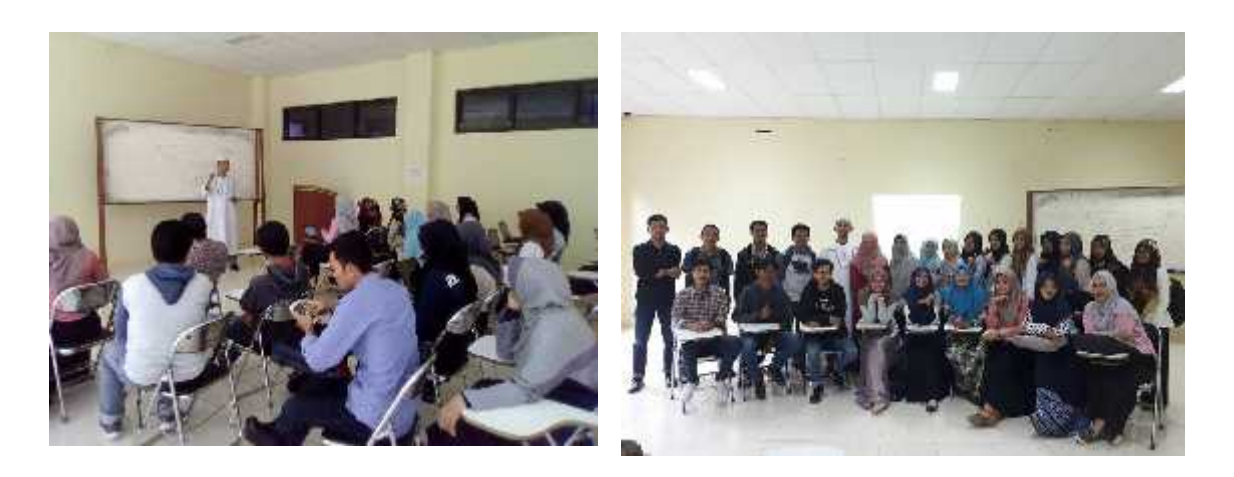